**Smart Parking Management System** 

# **User Guide**

SHENZHEN TENGDA INTELLIGENT TECHNOLOGY CO., LTD

| 1 IE login device4                                          |
|-------------------------------------------------------------|
| 2 Home5                                                     |
| 3. System Configuration6                                    |
| 3.1 Basic Settings6                                         |
| 3.2 Vehicle type settings6                                  |
| 3.3. System notes settings7                                 |
| 3.4 Database Settings7                                      |
| 4. Parking lot settings8                                    |
| 4.1 Booth Information Configuration8                        |
| 4.2 Channel Information Configuration9                      |
| 4.3 Camera Configuration10                                  |
| 4.4 Control Card Configuration10                            |
| 5 Charging rules configuration11                            |
| 5.1 General natural day charges12                           |
| 5.2 Day and night charges12                                 |
| 5.3 24-hour charging13                                      |
| 5.4 Sectional Charging13                                    |
| 5.5 Working day and non-working day charges14               |
| 5.6 Holiday Settings14                                      |
| 6. Vehicle Management15                                     |
| 6.1 Vehicle Management - Fixed Vehicle Management15         |
| 6.2 Vehicle Management-Parking Group Settings16             |
| 6.3 Vehicle Management-Blacklist16                          |
| 6.4 Vehicle Management - License Plate Correction           |
| 6.5 Vehicle Management-Monthly Car Rental Renewal Package17 |
| 7. Coupon Management17                                      |
| 7.1 Coupon Management-Discounts17                           |
| 7.2 Coupon Management-Discounts18                           |
| 8. User Rights Management18                                 |
| 8.1 User Rights Management - Role Management                |

|     | 8.2 User Rights Management - User Management                      | L9 |
|-----|-------------------------------------------------------------------|----|
| 9Re | ecord query                                                       | 20 |
|     | 9.1 Record Query - On-site Record Query                           | 20 |
|     | 9.2 Record Query-Exit Charge Query                                | 21 |
|     | 9.3 Record Query-Manual Release Query                             | 21 |
|     | 9.4 Record Query-Free Abnormal Release Query                      | 22 |
|     | 9.5 Record Query-Discount Record Query                            | 22 |
|     | 9.6 Record Query-Vehicle Management Log Query                     | 23 |
|     | 9.7 Record Query-System Operation Log Query                       | 23 |
|     | 9.8 Record Query-Central Charge Query                             | 23 |
|     | 9.9 Record Query-Payment Order Query                              | 24 |
|     | 9.10 Record Query-Exit Cancellation Query                         | 24 |
|     | 9.11 Record Query-Shift Query                                     | 25 |
|     | 9.12 Record Query-Appointment Query                               | 25 |
|     | 9.13 Record Query-Robot Payment Query                             | 26 |
|     | 9.14 Record Query-Fixed Vehicle Recharge Record                   | 26 |
| 10. | Report Statistics                                                 | 26 |
|     | 10.1 Report Statistics - Traffic Flow Statistics                  | 27 |
|     | 10.2 Report Statistics - Vehicle Management Operation Statistics? | 27 |
|     | 10.3 Report Statistics-Charge Statistics                          | 28 |
|     | 10.4 Report Statistics - Charge Report by Operator                | 28 |
|     | 10.5 Report Statistics-Charge Report by Time                      | 29 |
| 11. | Terminal Management                                               | 29 |
|     | 11.1 Terminal Management-Network Settings                         | 29 |
|     | 11.2 Terminal Management-Time Settings                            | 30 |
|     | 11.3 Terminal Management-Monitoring Style                         | 31 |
|     | 11.4 Terminal Management-System Maintenance                       | 32 |

#### 1 IE login device

After powering on the fee collection management terminal and connecting to the Internet, open the computer browser (CHROME is recommended) and enter the device IP address in the address bar (the default terminal IP is 192.168.1.233. The computer IP and the terminal device must be in the same LAN. If you forget the device IP address, you can restore the default IP address by pressing and holding the device reset button for 10 seconds) and press Enter to access.

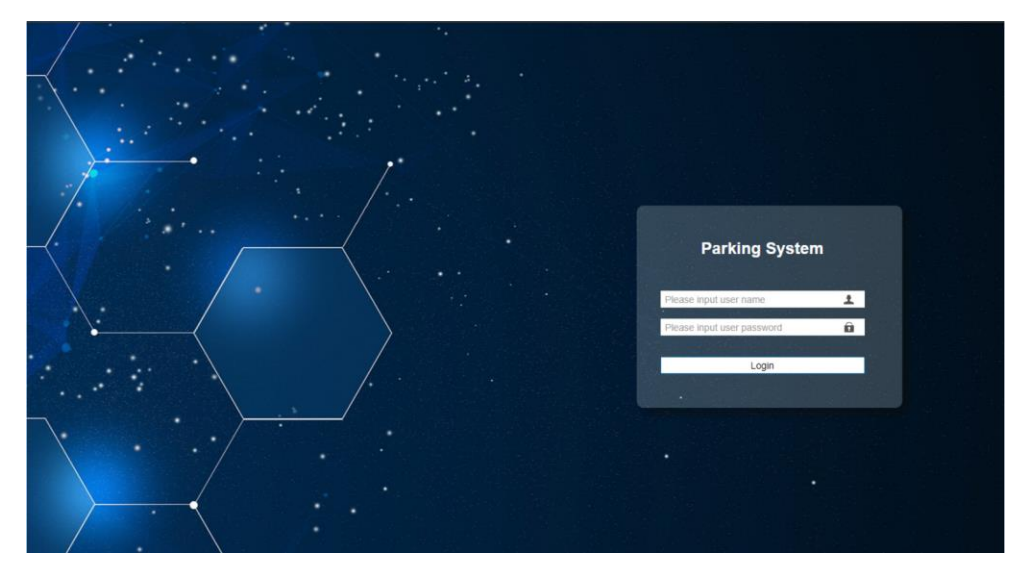

Enter the user name and password in the login box (the default user name is admin and the password is 123456) and click the login button to log in. The IE loading page is as shown below.

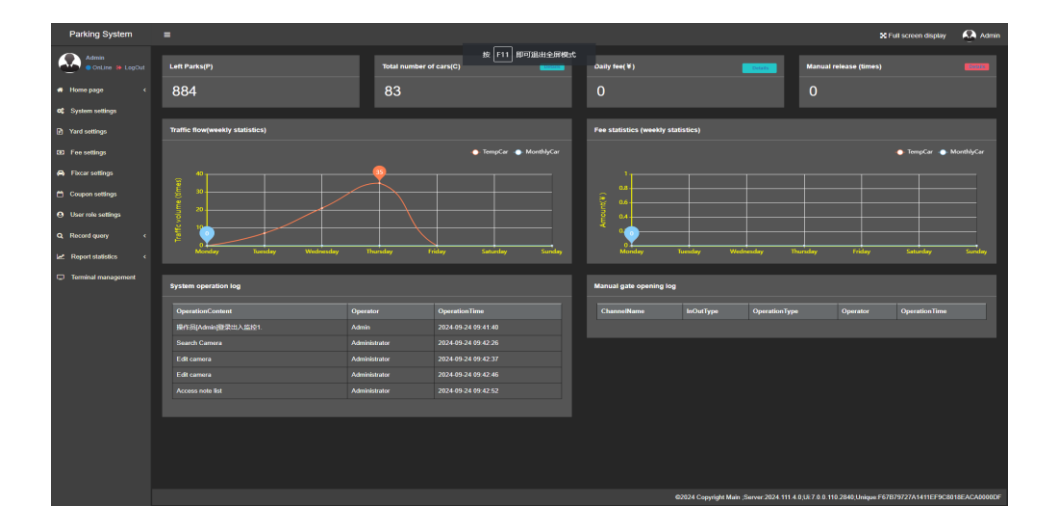

#### 2Home

2.1 The home page provides statistics on the overall parking and operation conditions of the parking lot and displays them in a graphical form to facilitate parking lot management.

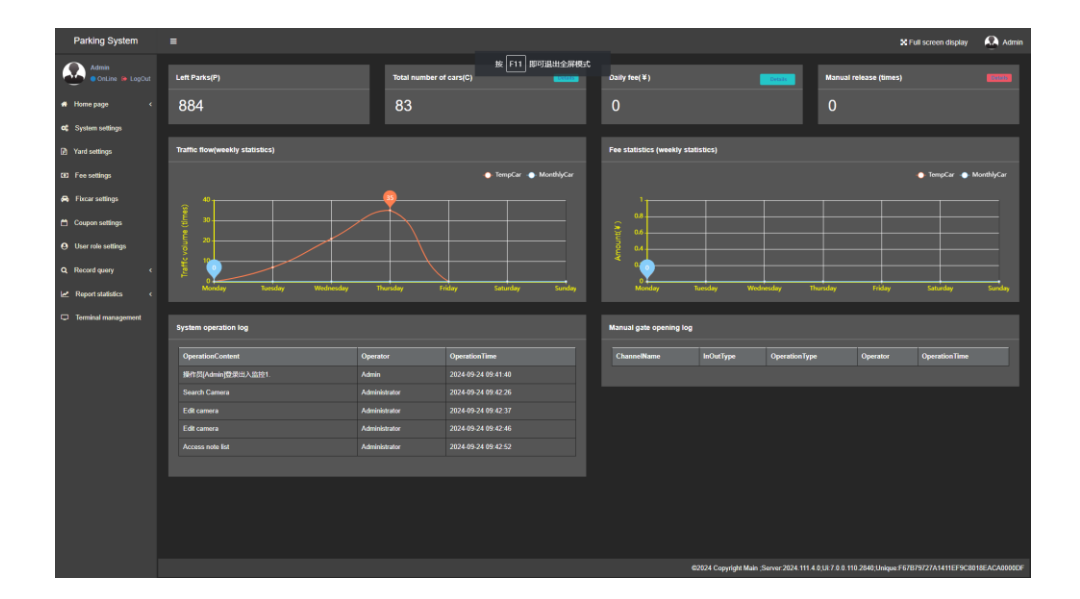

2.2 The online monitoring page can monitor the vehicles entering and leaving the parking lot in real time, and can remotely open the gate for abnormal vehicles.

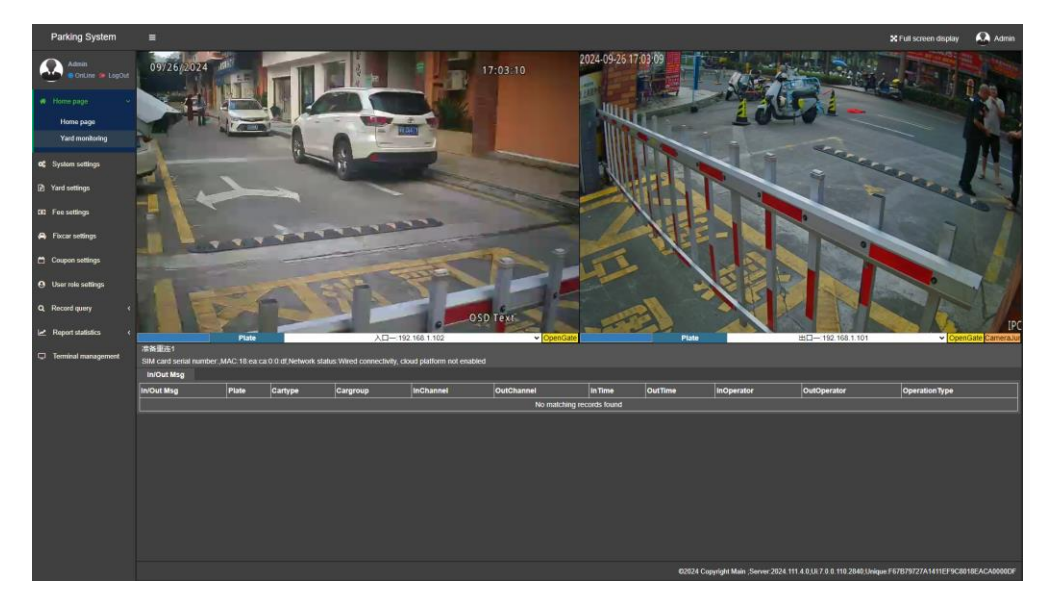

#### 3. System Configuration

After logging into the server terminal for the first time, you must first configure the system. The parking fee collection system can only work normally after completing the system configuration according to the actual situation of the parking lot. The system configuration includes the basic configuration of the parking lot operation. Click "System Settings" in the left menu bar to configure.

#### 3.1 Basic Settings

Fill in the total parking space data and the number of fixed parking spaces according to the actual situation of the project. The fixed parking spaces are included in the remaining parking space statistics by default. Other parameters can use the default parameters or be modified according to the actual needs of the parking lot.

| Basic settings Cloudplat settings Car                                                                                                    | type settings System notes Database settings                                          | Vehicle Model Management                                                   |                                                    |
|----------------------------------------------------------------------------------------------------|---------------------------------------------------------------------------------------|----------------------------------------------------------------------------|----------------------------------------------------|
| Park name: Main Total parkspace/less than 1000                                                                                                    | Switch to manual processing at the entrance when<br>the parkspace is full             | Special plates are auto released with multiple plates separated by 🖓       | Fixcar not entering the small<br>car yard fee type |
| 10000):                                                                                                    | VIP cars are not limited by full parkspace                                            | Special plates are prohibited from enterion the venue, and multiple plates | MonthlyA MonthlyA -                                |
| Remain parkspace: 884                                                                                                    | Is the queue waiting at the entrance enabled when                                     | are separated by '.'                                                       | MonthlyB MonthlyB                                  |
| No parkin record. Remain parkspace. unchang                                                                                                    | ged the parkspace is full                                                             |                                                                            | MonthlyC -                                         |
| when exiting                                                                                                    | The specified cartype is                                                              | No parkin record is 0 ¥,0 represents                                       | MonthlyD -                                         |
| There are parkin record. Remain parkspace<br>unchanged after repeated entry                                                                                                    | parkspace                                                                             | matched, and exit fee is fixed automatic exit                              | MonthlyE MonthlyE -                                |
| Darksnaco statistics for fiscar                                                                                                    | Admission settings when the All cartype a                                             | Effective time 00:00:00 - 23:59:59                                         | FreeA FreeA ·                                      |
|                                                                                                    | parkspace is full:                                                                    |                                                                            | FreeB *                                            |
| Pixcar pankspace.                                                                                                    | Yellow plate are converted to: TemporaryA                                             |                                                                            | FreeC -                                            |
| http://www.internet.com/internet.com/inter | No-plate are converted to: TemporaryA                                                 | fee exceeds                                                                | FreeD -                                            |
| Free time from central 15                                                                                                    | NewEnergy green plate are TemporaryA                                                  | ▼ 技 0 ¥ charge, 0 indicates                                                | FreeE -                                            |
| charge to exit sentry box<br>(min):                                                                                                    | NewEnarmy vallow groop plate TemporaryA                                               | automatic exit                                                             | Official                                           |
| Default monthly rent 200                                                                                                    | are converted to:                                                                     | Effective time 00:00:00 - 23:59:59                                         | VIP -                                              |
| amount (¥):                                                                                                    | Cartype of admission payment TemporaryA                                               | ·                                                                          | PropaidA -                                         |
| Enable shared cargroup                                                                                                    | vehicle:                                                                              | Enable free/abnormal release     Impcar automatically                      | PrepaidB •                                         |
| Type of tempcar afterthe TemporaryA                                                                                                    | After the cloud plat starts arrears Do not initiat Collection, this parking charge is | <ul> <li>broadcast voice messages</li> </ul>                               | PrepaidC •                                         |
| shared fleet exceeds:                                                                                                    | 0 for cars that auto open the                                                         | Enable consumption discounts     Display amount on browser     homeeace    | PrepaidD *                                         |
| Shared cargroup normal FreeA                                                                                                    |                                                                                       |                                                                            | PropaidE PrepaidE -                                |
| Composition effective + 101                                                                                                    | with plate recognition and                                                            | function the charging                                                      | MonthlyF  MonthlyF                                 |
| scenario:                                                                                                    | vehicles not transferred to free<br>vehicles::                                        | Enable the closing function                                                | MonthlyG -                                         |
| Charge type for exceeding TemporaryA                                                                                                    | -                                                                                     | on the monitoring page                                                     | MonthlyH MonthlyH -                                |
| cargroup:                                                                                                    | Enable ETC middleware                                                                 | Quick exit at zero charge Enable electronic ledger                         | Monthlyl Monthlyl *                                |
| Charge type for exceeding Front car leave,<br>cargroup:                                                                                                    | YM                                                                                    | Vehicle model binding is Vehicle model binding charges                     |                                                    |
| Number of records 10                                                                                                    | Enable the PC database and select the sentry box                                      | charged based on the original based on larger cartype<br>cartype           |                                                    |
| displayed by query (rows):                                                                                                    | as the platform gateway:                                                              | Filter out empty plate triggered     Manage vehicles that base             |                                                    |
| Plate default prefix: 😽                                                                                                    | · ·                                                                                   | by ground sensing manually changed their cartype                           |                                                    |
| Plate matching accuracy: 6                                                                                                    | · ·                                                                                   | upon entry                                                                 |                                                    |
|                                                                                                    |                                                                                       |                                                                            |                                                    |
| Synchronous configuration                                                                                                    |                                                                                       |                                                                            |                                                    |

#### 3.2 Vehicle type settings

You can follow up the actual needs of the parking lot to add multiple vehicle types for easy management. By default, five vehicle types are enabled: temporary vehicle A, monthly rental vehicle A, free vehicle A, stored-value vehicle A, and VIP. The vehicle's entry and exit mode can also be configured to be one in and one out, multiple ins and one out, or multiple ins and multiple outs. At the same time, the alias of the vehicle type can also be customized.

| Basic settings Cloudplat settings Cartyp | e settings System no | tes Database settings Ve | hicle Model Management    |                 |
|------------------------------------------|----------------------|--------------------------|---------------------------|-----------------|
| Cartype name                             | Enabling status      | Type of entry and exit   | Remark                    | Cartype setting |
| TemporaryA                               |                      | More in and one out      | System temporary vehicles | CConfiguration  |
| TemporaryB                               |                      | More in and one out      | System temporary vehicles | CConfiguration  |
| TemporaryC                               |                      | More in and one out      | System temporary vehicles | CConfiguration  |
| TemporaryD                               |                      | More in and one out      | System temporary vehicles | CConfiguration  |
| TemporaryE                               |                      | More in and one out      | System temporary vehicles | Configuration   |
| MonthlyA                                 |                      | Mimo 👻                   | System monthly vehicles   | G*Configuration |
| MonthlyB                                 |                      | Mimo 👻                   | System monthly vehicles   | C&Configuration |
| MonthlyC                                 |                      | Mimo 👻                   | System monthly vehicles   | Configuration   |
| MonthlyD                                 |                      | Mimo 💌                   | System monthly vehicles   | C#Configuration |
| MonthlyE                                 |                      | Mimo -                   | System monthly vehicles   | C&Configuration |
| FreeA                                    |                      | Mimo 👻                   | System free vehicles      | CConfiguration  |
| FreeB                                    |                      | Mimo 👻                   | System free vehicles      | Configuration   |
| FreeC                                    |                      | Mimo 👻                   | System free vehicles      | CConfiguration  |
| FreeD                                    |                      | Mimo 👻                   | System free vehicles      | CConfiguration  |
| FreeE                                    |                      | Mimo -                   | System free vehicles      | CConfiguration  |
| Official                                 |                      | Mimo 👻                   | Official                  | Configuration   |
| VIP                                      |                      | Mimo 👻                   | VIP                       | CConfiguration  |
| PrepaidA                                 |                      | More in and one out      | System prepaid vehicles   | G*Configuration |
| PrepaidB                                 |                      | More in and one out      | System prepaid vehicles   | CConfiguration  |
| ✓Save                                    |                      |                          |                           |                 |

**3.3.** System notes settings

System notes can add reasons for abnormal situations such as "free release ", "abnormal release ", "abnormal entry "in advance, so that the booth personnel can choose to use them when judging the vehicle entering and leaving the site.

| Basic settings         | Cloudplat settings | Cartype settings | System notes   | Database settings | Vehicle Model Management |  |        |
|------------------------|--------------------|------------------|----------------|-------------------|--------------------------|--|--------|
| +Add - Del Sele        |                    |                  |                |                   |                          |  | 3 1 1. |
| = туре                 |                    |                  |                |                   |                          |  |        |
| Free/Abnormal          | Release            |                  | tricycle       |                   |                          |  | Great  |
| Manual open g          | ate                |                  | Garbage truck  |                   |                          |  |        |
| Free/Abnormal          | Release            |                  | Unable to find | entry record      |                          |  | CrEdit |
| from 1 to 3 pages, tot | al 3 records.      |                  |                |                   |                          |  |        |
|                        |                    |                  |                |                   |                          |  |        |

#### 3.4 Database Settings

- Back up the current database (including basic configuration information).
- 2 Restore the database and select a backed-up database to restore.
- ③ You can set a timer to clean up the entry information of vehicles that have been detained for too long.
- ④ You can set the time period for clearing exit records.

| Basic settings       | Cloudplat settings               | Cartype settings          | System notes | Database settings | Vehicle Model Management |
|----------------------|----------------------------------|---------------------------|--------------|-------------------|--------------------------|
| Backup Database      |                                  |                           |              |                   |                          |
|                      |                                  |                           |              |                   |                          |
| Q Backup (confi      | guration information)            |                           |              |                   |                          |
|                      |                                  |                           |              |                   |                          |
|                      |                                  |                           |              |                   |                          |
| Restore database     | locally 2.                       |                           |              |                   |                          |
| Select the backup fi | le to be restored (in zip format | ):                        |              |                   |                          |
| Select file          |                                  |                           |              | 🗁 Select          |                          |
|                      |                                  |                           |              |                   |                          |
|                      |                                  |                           |              |                   |                          |
| Restoring a datab    | ase from the cloud               |                           |              |                   |                          |
|                      |                                  |                           |              |                   |                          |
| Q Restoring          |                                  |                           |              |                   |                          |
|                      |                                  |                           |              |                   |                          |
| Regularly clean up   | n narkin 🔍                       |                           |              |                   |                          |
| regulary occur a     | , parrair D.                     |                           |              |                   |                          |
| Regular cleanin      | og 30 Pa                         | rkin record two days ago  | Q Save       |                   |                          |
|                      | <u> </u>                         |                           |              |                   |                          |
|                      |                                  |                           |              |                   |                          |
| Regular cleaning (   | of parkout records 4             |                           |              |                   |                          |
|                      |                                  |                           |              |                   |                          |
| Regular cleanin      | ig <mark>30</mark> Pa            | rkout record two days ago | Q Save       |                   |                          |
|                      |                                  |                           |              |                   |                          |
|                      |                                  |                           |              |                   |                          |
|                      |                                  |                           |              |                   |                          |

#### 4. Parking lot settings

We use a tree structure to show the logical relationship between the hardware devices in a parking lot. There can be multiple booths under a parking lot (each booth corresponds to a super black box), and there can be multiple channels under the booths (usually one in and one out). Hardware devices such as license plate recognition cameras and control cards can be bound to the channels.

| Parking System              | List of sentry box V C                                                                           | Box management AddrModity/Delete E                                      |                                                     |     |
|-----------------------------|--------------------------------------------------------------------------------------------------|-------------------------------------------------------------------------|-----------------------------------------------------|-----|
| Admin<br>OnLine (+ LogOut   | ■ III Normal box:[192.168.1.233]Entrance III<br>■ III Channel:[1][Entrance of large car yard]入□- | Box name:                                                               | Entrance                                            |     |
| A Home page <               | camera:[Plate recognition-ZS]192.168.1.1                                                         | Box type:                                                               | Normal box                                          | · · |
| C System settings           | Add card                                                                                         | Affiliated monitoring center:                                           | 20                                                  | -   |
| (g) rard settings           | Channel:[2][Exit of large car yard]#10-                                                          | Same plate littering time (in<br>seconds, 0 indicates no<br>filtering): | -20                                                 |     |
| S Fixcar settings           | Card: [AType]                                                                                    | Remark:                                                                 |                                                     |     |
| Coupon settings             | Add camera                                                                                       | MAC:<br>UUID:                                                           | 18_ea_ca_0_0_df<br>9F7870DB7A1511EF9C8018EACA0000DF | -   |
| <b>e</b> User role settings | Add box                                                                                          | The box enters and<br>exits at the same time,                           | 300                                                 | Sec |
| Q Record query <            |                                                                                                  | with an expiration date                                                 |                                                     |     |
| Report statistics <         |                                                                                                  | <b>√</b> Save                                                           |                                                     |     |
| Terminal management         |                                                                                                  |                                                                         |                                                     |     |
|                             |                                                                                                  |                                                                         |                                                     |     |
|                             |                                                                                                  |                                                                         |                                                     |     |
|                             |                                                                                                  |                                                                         |                                                     |     |

#### 4.1 Booth Information Configuration

Click the corresponding booth node menu on the left, and the configuration information of the current booth will be displayed on

the right. You can also modify the current information. The booth information includes the booth name, black box IP address, same license plate filtering time, etc.

| List of sentry box v C                                                                                                    |                                                                                                    | bix                                                                                                    |  |
|----------------------------------------------------------------------------------------------------|----------------------------------------------------------------------------------------------------|----------------------------------------------------------------------------------------------------|--|
| <ul> <li>M tormal box:[192.168.1.233]Yard que []</li> <li>C channel:1][Entrance of large car [vrd]entra<br/>carnen:[Plate recognition-Z5]192.168.1.1<br/>C card:[Alype] []</li> <li>C channel:2[Ext of large car yard]ext one []</li> <li>C channel:2[Ext of large car yard]ext one []</li> <li>C card:[Alype] []</li> <li>C card:[Alype] []</li> <lic []<="" card:[alype]="" li=""> <li>C card:[Alype] []</li> <li>C card:[Al</li></lic></ul> | Box name:<br>Box IP:<br>Box IP:<br>Content<br>Marcel<br>Same plate filtering time (in<br>seconds, 0 indicates no<br>fibring):<br>Remark:<br>MAC:<br>UUID:<br>UUID:<br>The box senters and<br>exits at the same line, | Yard one       192.168.1.233       Normal box       ~       30       19_ea_ca_0_0_df       9F78700B7A1511EF9C8018EACA00000F       300       See |  |

#### **4.2 Channel Information Configuration**

Click the corresponding channel node menu on the left, and the configuration information of the current channel will be displayed on the right. You can also modify the configuration information of the current channel. The parking lot channels are divided into entrance channels and exit channels. Each channel can be configured with access rights and access time periods for different license plates, whether to open the gate automatically or manually confirm the opening of the gate, and other configuration information.

The configuration information of the entry channel is as follows:

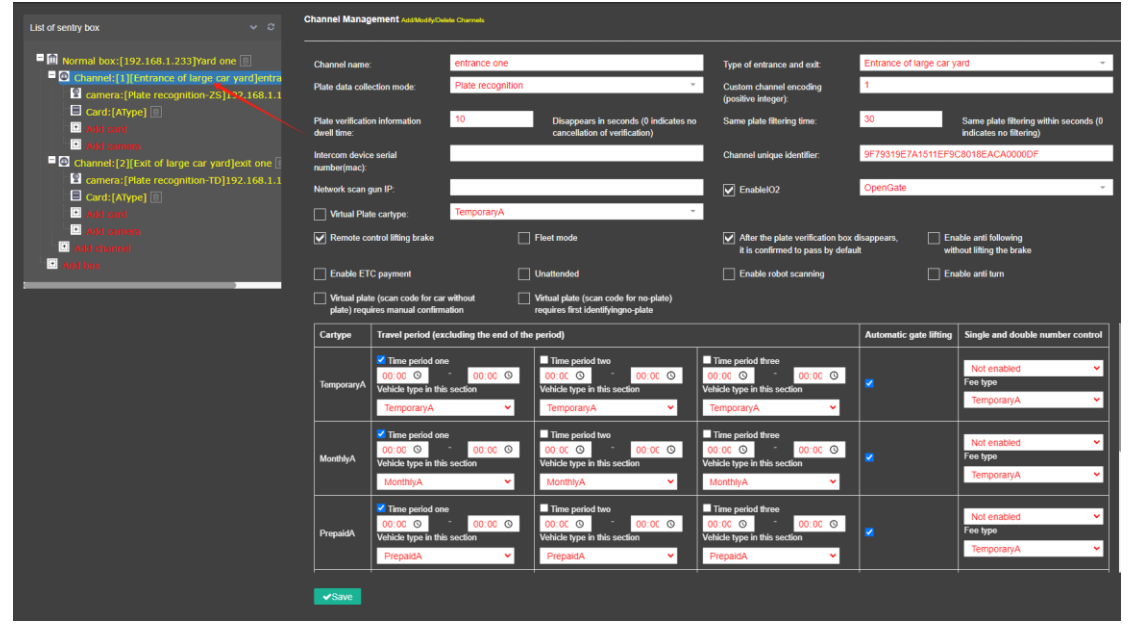

The configuration information of the export channel is as follows:

| List of sentry box 🗸 😌                                                                                                    | Channel Management Asstudy Guess Ownes                  |                                                                              |                   |                                                                                            |                                                                                                    |                             |                                                                                      |  |
|----------------------------------------------------------------------------------------------------|---------------------------------------------------------|------------------------------------------------------------------------------|-------------------|--------------------------------------------------------------------------------------------|----------------------------------------------------------------------------------------------------|-----------------------------|--------------------------------------------------------------------------------------|--|
| Minormal box:[192.168.1.233]Yard one      Channel:[1][Entrance of large car yard]entra     Channel:[1][Entrance of large car yard]entra     camera:[Plate recognition-Z5]192.168.1.1 | Channel name:<br>Plate data collecti                    | exit or mode; Plate                                                          | ne<br>recognition |                                                                                            | Type of entrance and exit:<br>Custom channel encoding<br>(positive integer):                               | Exit of large car yard<br>2 |                                                                                      |  |
| Card: (Artype)     Card: any period     Card: any period     Card: any period     Card: any period                                                                                   | Plate verification i<br>dwell time<br>Intercom device s | information 60<br>verial                                                     | 2                 | Disappears in seconds (0 indicates no<br>cancellation of verification)                     | Same plate filtering time:                                                                                 | 30<br>9F7978237A1511EF9     | Same plate filtering within seconds (0<br>indicates no filtering)<br>C8018EACA0000DF |  |
| Caraline, [2] Exc. on large car yangest one Caraline, [2] Exc. on large car yangest one Caral [Plate recognition-The]192.168.1.1 Card: [AType]  The second                           | number(mac):<br>Network scan gur                        | n IP:                                                                        | Avraro            |                                                                                            | EnablelO2                                                                                                  | OpenGate                    | •                                                                                    |  |
|                                                                                                    | Remote cont                                             | rol lifting brake                                                            |                   | Fleet mode                                                                                 | After the plate verification box<br>it is confirmed to pass by defau                                       | fisappears, En<br>At wit    | able anti following<br>thout lifting the brake                                       |  |
|                                                                                                    | Enable ETC  <br>Virtual plate (<br>plate) require       | payment<br>(scan code for car without<br>(s manual confirmation              |                   | Unattended<br>Virtual plate (scan code for no-plate)<br>requires first identifyingno-plate | Enable robot scanning                                                                                      | En En                       | able anti turn                                                                       |  |
|                                                                                                    | Cartype 1                                               | Travel period (excluding )                                                   | he end of the     | e period)                                                                                  |                                                                                                    | Automatic gate lifting      | Single and double number control                                                     |  |
|                                                                                                    | TemporaryA                                              | Time period one<br>00:00 O O O<br>Vehicle type in this section<br>TemporaryA | 0:00 ©            | Time period two 00:00  00:00  00:00  Vehicle type in this section TemporaryA               | Time period three<br>00:00 O 00:00 O<br>Vehicle type in this section<br>TemporaryA V                       | •                           | Not enabled  Fee type TemporaryA                                                     |  |
|                                                                                                    | MonthlyA                                                | Time period one<br>00:00 O O<br>Vehicle type in this section<br>MonthlyA     | 0:00 0            | Time period two<br>00:00 © 00:00 ©<br>Vehicle type in this section<br>MonthlyA ✓           | Time period three<br>00:00  00:00  Vehicle type in this section<br>MonthlyA  Vehicle type The this section | •                           | Not enabled  Fee type TemporaryA                                                     |  |
|                                                                                                    | PrepaidA 7                                              | Time period one     00:00      vehicle type in this section     PrepaidA     | 0:00 ©            | Time period two O0:0C  O0:0C  O0:0C  Vehicle type in this section PrepaidA                 | Time period three<br>00:0C O 00:0C O<br>Vehicle type in this section<br>PrepaldA V                         |                             | Not enabled V<br>Fee type<br>TemporaryA V                                            |  |
|                                                                                                    | Save                                                    |                                                                              |                   | <i>h</i>                                                                                   |                                                                                                    |                             | W idas                                                                               |  |

#### 4.3 Camera Configuration

Click the corresponding camera node menu on the left, and the configuration information of the current license plate recognition camera will be displayed on the right. You can also click the query button to remotely search for online cameras across network segments, and remotely configure the camera, configure the camera's recognition area and other related configurations. Click the Save button to save the relationship between the camera and the channel.

| List of sentry box v C                                                                                                    | Camera management Austwork/Date Camera                                                                                                    |  |
|----------------------------------------------------------------------------------------------------|----------------------------------------------------------------------------------------------------|--|
| Mormal box:[192.168.1.233]Yard one     Channel:[1][Entrance of large car yard]entra     carnen:[Vlate recognition 25:192.168.1.1     card:[Atype]     carnen:     set carnen     set carnen     set carnen     card:[Atype]     card:[Atype]     card:[Atype]     card:[Atype]     card:[Atype]     card:[Atype]     card:[Atype]     card:[Atype]     card:[Atype]     card:[Atype]     card:[Atype]     card:[Atype] | Divide<br>Type:         Plate recognition-2S         Divide<br>Divide<br>passement         192 158.1.02           Divide<br>admin<br>account         admin<br>bivide<br>passement         Divide<br>passement         immediate<br>passement           Divide Port<br>UUD         80         EnublingStatus         Enable         -           UUD         9F7A382A7A1511EF9C8018EACA0000DF         Sertal port         0         - |  |
|                                                                                                    | Camera IP Camera Mask Camera Gateway Camera type SM Operate 192.168.1.101 255.255.255.0 152.168.1.1 TD 0009746- 00746-382 Camera Gateway P                                                                                                    |  |
|                                                                                                    | 192.168.1.102         255.255.0         192.168.1.1         Plate recognition-<br>ZS         ea1ddb74-<br>eli2v7725         Diffetti configuration         Different configuration                                                                                                    |  |
|                                                                                                    | (Query) ✓Save                                                                                                    |  |

#### 4.4 Control Card Configuration

Click the corresponding control card node menu on the left, and the configuration information of the current control card will be

displayed on the right. By changing the configuration, you can customize the content displayed when the LED is restored to default and the volume of voice playback.

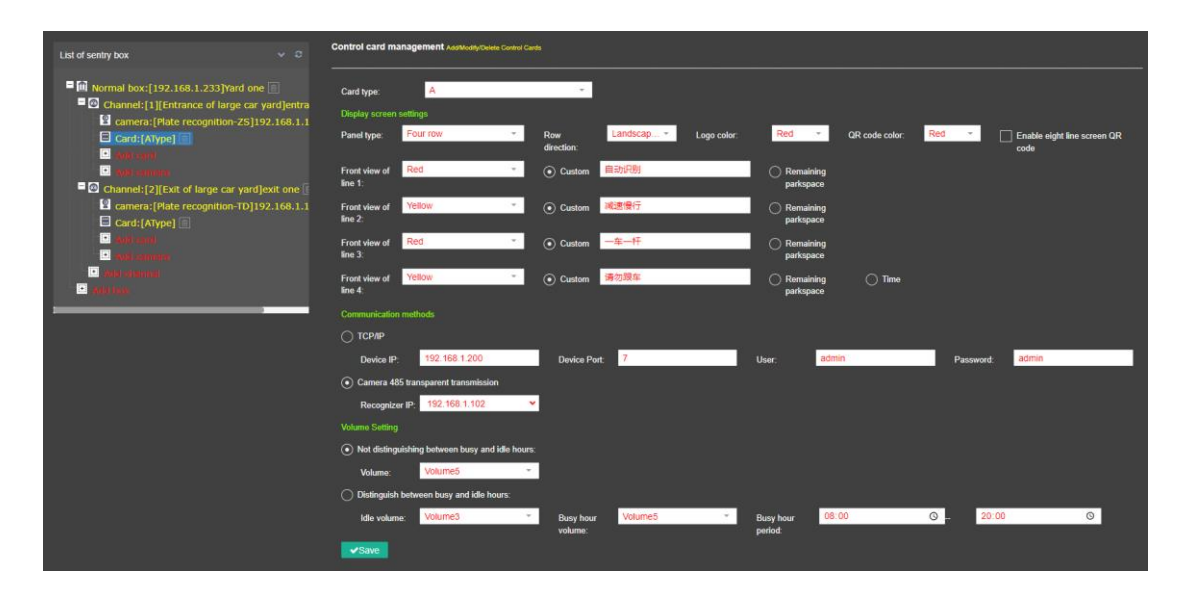

#### **5** Charging rules configuration

Click the charging rules menu on the left to set parking fee rules for different types of vehicles in the parking lot. It can support 5 charging methods (general natural day, day and night, 24 hours, segmented charging, weekdays and non-working days). Each charging method can independently set whether to charge on a per-time basis. These five charging methods can meet almost all parking lot needs.

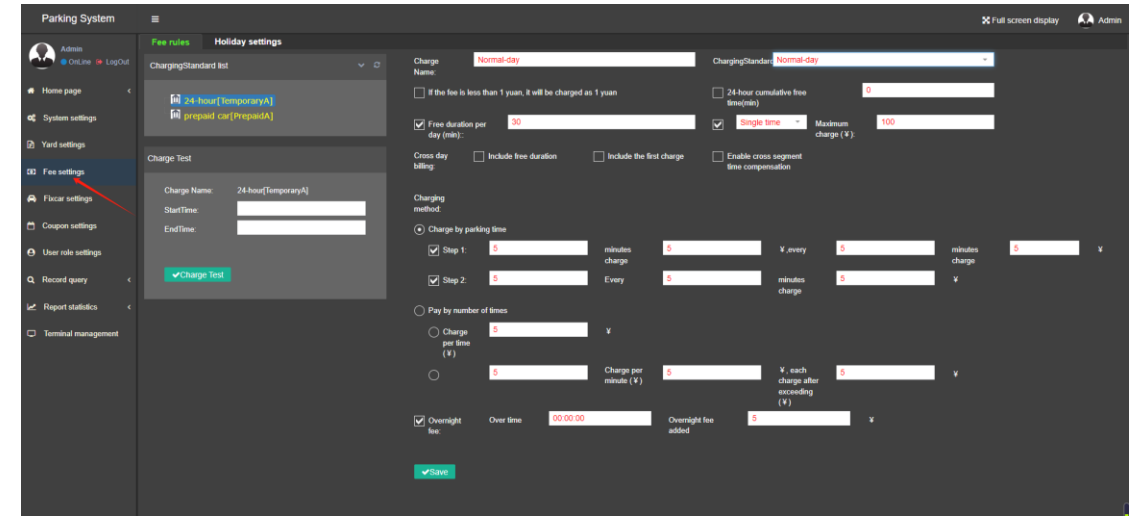

#### **5.1 General natural day charges**

The general natural day charging mode is the normal charging method

- 1) Set the free time for a single day.
- (2) Set a maximum charge for a single day. When the charge for a single day exceeds the maximum charge, the maximum charge will prevail.
- ③ Set whether the multi-day billing includes the single-day free time and the first segment charge.
- ④ Set tiered charges based on parking duration
- (5) Set up pay-per-use parking
- (6) Configure whether to add overnight fees, and the time for adding overnight fees can be set.

| Fee rules Holiday settings                     |                                                                   |                                                 |
|------------------------------------------------|-------------------------------------------------------------------|-------------------------------------------------|
| ChargingStandard list v C                      | Charge Normal-day<br>Name:                                        | ChargingStandare Normal-day *                   |
| 24-hour[TemporaryA]                            | If the fee is less than 1 yuan, it will be charged as 1 yuan      | 24-hour cumulative free     time(min)           |
| I™I prepaid car[PrepaidA]                      | V Free duration per day (min):                                    | Single time  Maximum charge (¥):                |
| Charge Test                                    | Cross day Include free duration Include the first charge billing: | Enable cross segment<br>time compensation       |
| Charge Name: 24-hour[TemporaryA]<br>SturtTime: | Charging<br>method:                                               |                                                 |
| EndTime:                                       | Charge by parking time                                            |                                                 |
|                                                | ✓ Step 1: 5 minutes 5<br>charge                                   | ¥,every 5 minutes 5 ¥<br>charge                 |
|                                                | ✓ Step 2: 5 Every 5                                               | minutes 5 ¥<br>charge                           |
|                                                | O Pay by number of times                                          |                                                 |
|                                                | Charge 5<br>per time<br>(¥)                                       |                                                 |
|                                                | Charge per 5                                                      | ¥, each 5 ¥<br>churge alter<br>enzoeding<br>(¥) |
|                                                | Voremight Over time 00.00.00 Overnight<br>fee: added              | etoe 5 ¥                                        |
|                                                | ✓ Sare                                                            |                                                 |

#### 5.2 Day and night charges

The settings of the daytime and nighttime charging mode are roughly the same as the general natural day mode, except that different charging standards are distinguished between daytime and nighttime.

| Fee rules Holiday settings       |                                                                                                    |
|----------------------------------|----------------------------------------------------------------------------------------------------|
| ChargingStandard list V S        | ChargingStandard Day-tright •<br>Name:                                                                                                    |
| 24-hour[TemporaryA]              | If the fee is less than 1 yuan, it will be charged as 1 yuan                                                                                       |
| III prepaid car[PrepaidA]        | Pree duration par     30     24 hour single time * Maximum     darget (¥);                                                                         |
| Charge Test                      | Surcharges also take     Multiple initial     effect across days     includes surcharge     Pay per visit, sum across alvort segments     segments |
| Charge Name: 24-hour[TemporaryA] | Additional exceed 0 minutes add 0 ¥, exceed 0 minutes add 0 ¥                                                                                      |
| StartTime:<br>EndTime:           | Cross day include the duration include the first charge in Enable cross segment<br>billing: time compensation                                      |
|                                  | day night                                                                                                    |
| ✓Charge Test                     | Daytime period: 08:00:00 to 22:00:00 Daytime fee limit 5 ¥                                                                                         |
|                                  | Charging method.                                                                                                    |
|                                  | Charge by parking time                                                                                                    |
|                                  | ∑ Step 1. 60 minutes δ ¥,every 1 minutes δ ¥<br>charge                                                                                             |
|                                  | Step 2. 1 Every 1 minutes 5 ¥<br>charge                                                                                                    |
|                                  | O Pay by number of times                                                                                                    |
|                                  | Charge 5 ¥<br>per time<br>(¥)                                                                                                    |
|                                  | O 1 Charge per 5 ¥, each 5 ¥<br>minute (¥) charge                                                                                                  |
|                                  | aber<br>exceding<br>(¥)                                                                                                    |
|                                  |                                                                                                    |
|                                  | ✓Save                                                                                                    |

#### 5.3 24-hour charging

The 24-hour charging mode can accurately set different charging amounts for each time period, and can be refined to charge different charging standards for each hour or half hour.

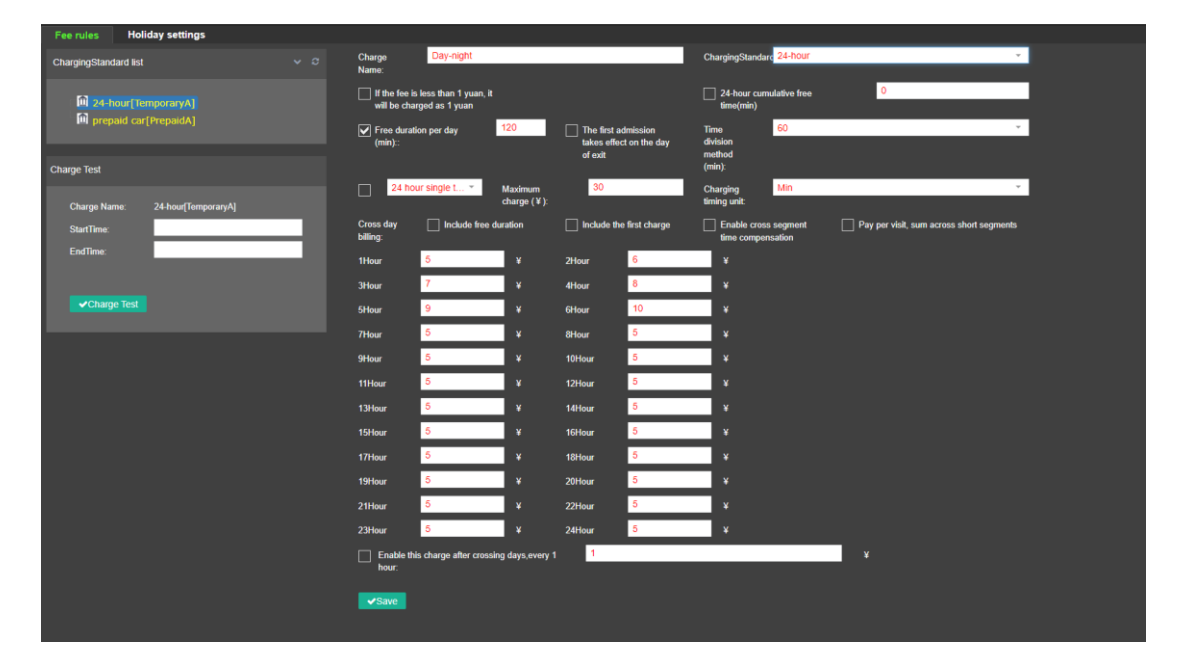

#### **5.4 Sectional Charging**

The segmented charging mode can divide a day into multiple time periods to set different charging rules, and different charges can be set for multiple time periods at will.

| Fee rules Holiday settings                       |                                           |                             |                            |                          |                             |                      |                 |                           |                  |                      |         |
|--------------------------------------------------|-------------------------------------------|-----------------------------|----------------------------|--------------------------|-----------------------------|----------------------|-----------------|---------------------------|------------------|----------------------|---------|
| ChargingStandard list v C                        | Charge Segmented<br>Name:                 |                             | ChargingStan               | idard Segmente           | d                           |                      |                 |                           |                  |                      |         |
| 24-hour[TemporaryA]     Im prepaid car[PrepaidA] | Free duration: 30                         |                             |                            | If the fee<br>charged    | e is less th<br>I as 1 yuar | ian 1 yuan, it<br>1  | will be         | Enabl                     | e Valid Peric    | d                    |         |
|                                                  | Toll ladder: 30                           |                             | minutes charge:            | 5                        |                             |                      |                 |                           |                  |                      |         |
| Charge Test                                      | Every: 30                                 |                             | minutes charge:            | 5                        |                             |                      |                 |                           |                  |                      |         |
| Charge Name: 24-hour[TemporaryA]                 | Current ladder 1440<br>duration:          |                             |                            |                          |                             |                      |                 |                           |                  |                      |         |
| StartTime:                                       | Current ladder capping 20                 |                             |                            |                          |                             |                      |                 |                           |                  |                      |         |
| End Time:                                        | (+).                                      |                             |                            |                          |                             |                      |                 |                           |                  |                      |         |
|                                                  |                                           |                             |                            |                          |                             |                      |                 |                           |                  |                      |         |
|                                                  | Step charge details (please click S       | ave after adding or dele    | ting the charge details!!) |                          |                             |                      |                 |                           |                  |                      |         |
| ✓Charge Test                                     | Staircase content                         |                             |                            | Effective<br>time period | First<br>minute             | First time<br>amount | Next<br>minutes | Afterwards,<br>the amount | Step<br>duration | Staircase<br>capping | Operate |
|                                                  | First30min5¥,Every30min5¥,Step durati     | on1440min,Staircase capping | j20 ¥                      | 00:00:00-<br>23:59:59    |                             | 5                    | 30              | 5                         | 1440             | 20                   |         |
|                                                  | First30min5 ¥ ,Every30min5 ¥ ,Step durati | on1440min,Staircase capping | 920 ¥                      | 00:00:00-<br>23:59:59    |                             |                      | 30              |                           | 1440             | 20                   |         |
|                                                  | First30min5 ¥ ,Every30min5 ¥ ,Step durati | on1440min,Staircase capping | j20 ¥                      | 00:00:00-<br>23:59:59    | 30                          | 5                    | 30              | 5                         | 1440             | 20                   | Delete  |
|                                                  |                                           |                             |                            |                          |                             |                      |                 |                           |                  |                      |         |
|                                                  |                                           |                             |                            |                          |                             |                      |                 |                           |                  |                      |         |
|                                                  |                                           |                             |                            |                          |                             |                      |                 |                           |                  |                      |         |
|                                                  |                                           |                             |                            |                          |                             |                      |                 |                           |                  |                      |         |
|                                                  |                                           |                             |                            |                          |                             |                      |                 |                           |                  |                      |         |
|                                                  | Save                                      |                             |                            |                          |                             |                      |                 |                           |                  |                      |         |

#### 5.5 Working day and non-working day charges

The working day and non-working day modes can distinguish different charging methods for working day time and non-working day time, and different charging rules for peak time and non-peak time can be set for working day.

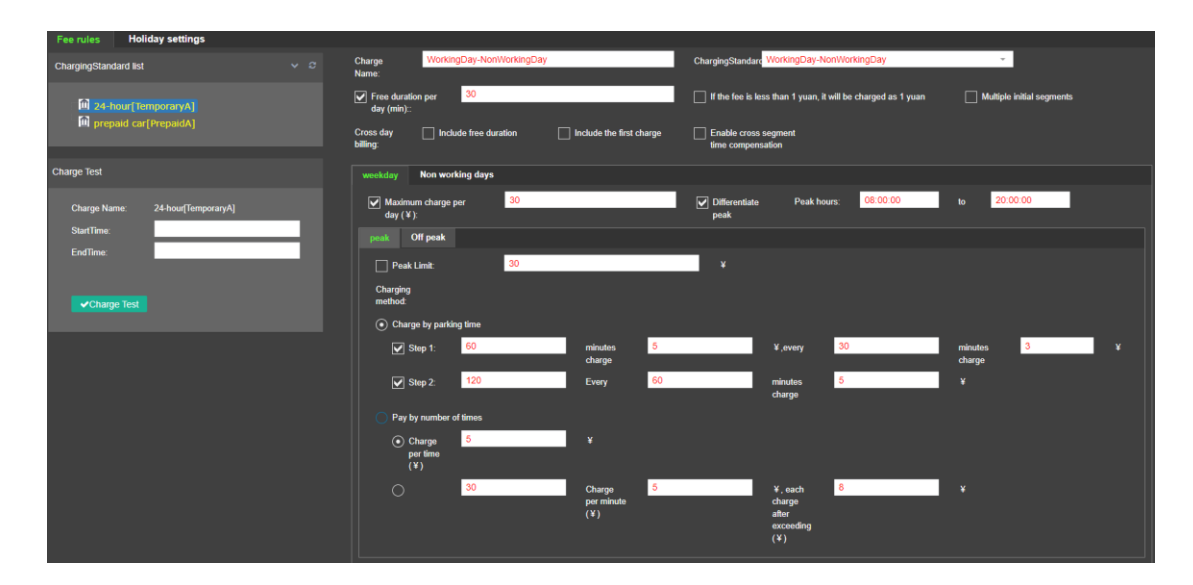

#### **5.6 Holiday Settings**

You can set the time for holidays. If you set another day as a holiday, the day will be charged as a non-working day.

|                                | Q 5 1 1 ±.                                     |
|--------------------------------|------------------------------------------------|
| Date pattern                   | Remark                                         |
| Working day to non working day |                                                |
|                                |                                                |
|                                |                                                |
|                                |                                                |
|                                |                                                |
|                                |                                                |
|                                | Date pattern<br>Working day to non working day |

#### 6. Vehicle Management

| Parking System        |        |                   |               |            |           |               |                        |                     |          |          |                           |       | 🗙 Full screen disp         | ay 🔬 Administrator                              |
|-----------------------|--------|-------------------|---------------|------------|-----------|---------------|------------------------|---------------------|----------|----------|---------------------------|-------|----------------------------|-------------------------------------------------|
| Administrator         | Fixe   | ar Cargro         | oup           | Blacklist  | Plate co  | rrection N    | Monthly Car Rental Ren | newal Package       |          |          |                           |       |                            |                                                 |
| OnLine 🛯 LogOut       | Plate: |                   | Cartype:      | _          | Cargroup: | ParkNo        | o.: CarOwne            | r: Tel:             | Remark1: | Remark2: | Remark3:                  | UUID: |                            |                                                 |
| 🖷 Homepage 🤇 🤇        | Expire | ation time range: |               | *          |           |               | piration               |                     |          |          |                           |       |                            |                                                 |
| o: System settings    |        | Cluery            | O Re          | sot        |           |               |                        |                     |          |          |                           |       |                            |                                                 |
| Yard settings         | 1      | 2                 |               | 3          | 4         | 5 6           |                        | 78                  |          |          |                           |       |                            |                                                 |
|                       | +Ad    | d CDRecharge      | (Delay D      | 2Relund    | Freeze OU | nFreeze 11mpo | nt OSyncWhitelist -0   | All Selected        |          |          |                           |       |                            | <u>α :: III III III III III III III III III</u> |
| CBD Free settings     |        |                   |               |            |           |               |                        |                     |          |          |                           |       |                            | Remark3 Operate                                 |
| A Fixcar settings     |        | V55367            |               | NoCargroup | MonthlyA  | ENABLED       | 2024-09-27 00:00:00    | 2024-10-27 23:59:59 | 200      | 0        |                           |       |                            | CZEdt                                           |
| Coupon settings       | •      | V56667            |               | NoCargroup | MonthlyA  | ENABLED       | 2024-09-27 00.00.00    |                     |          |          |                           |       |                            | CPEdt                                           |
| User role settings    |        |                   |               | NoCargroup | MonthlyA  | ENABLED       |                        |                     |          |          |                           |       |                            | GrEat                                           |
| Q, Record query <     |        |                   |               | NoCargroup | MonthlyA  | ENABLED       | 2024-09-27 00:00:00    |                     |          |          |                           |       |                            | Creat                                           |
| 🛃 Report statistics 🧹 |        | to 4 pages , tota | il 4 records, |            |           |               |                        |                     |          |          |                           |       |                            |                                                 |
| Terminal management   |        |                   |               |            |           |               |                        |                     |          |          |                           |       |                            |                                                 |
|                       |        |                   |               |            |           |               |                        |                     |          |          |                           |       |                            |                                                 |
|                       |        |                   |               |            |           |               |                        |                     |          |          |                           |       |                            |                                                 |
|                       |        |                   |               |            |           |               |                        |                     |          |          |                           |       |                            |                                                 |
|                       |        |                   |               |            |           |               |                        |                     |          |          |                           |       |                            |                                                 |
|                       |        |                   |               |            |           |               |                        |                     |          |          |                           |       |                            |                                                 |
|                       |        |                   |               |            |           |               |                        |                     |          |          |                           |       |                            |                                                 |
|                       |        |                   |               |            |           |               |                        |                     |          |          |                           |       |                            |                                                 |
|                       |        |                   |               |            |           |               |                        |                     |          |          |                           |       |                            |                                                 |
|                       |        |                   |               |            |           |               |                        |                     |          |          |                           |       |                            |                                                 |
|                       |        |                   |               |            |           |               |                        |                     |          |          | Copyright Main (Server:20 |       | 10.2840,Unique: F67B79727A | 1411EF9C8018EACA0000DF                          |

#### 6.1 Vehicle Management - Fixed Vehicle Management

Manage fixed vehicles entering and exiting the parking lot. The license plate number is an identity certificate for the user, with which relevant information about entering and exiting the parking lot can be retrieved, and user information can be registered, recharged, cancelled, and frozen.

- 1 Added fixed car
- ② Recharge extension for fixed vehicles
- ③ Operation Refund
- ④ Freeze the fixed vehicle (not allowing entry or exit)
- $\bigcirc$  Thawing fixed car
- 6 Import fixed vehicles in batches
- $\bigcirc$  Select the fixed car to delete
- ⑧ Export current record

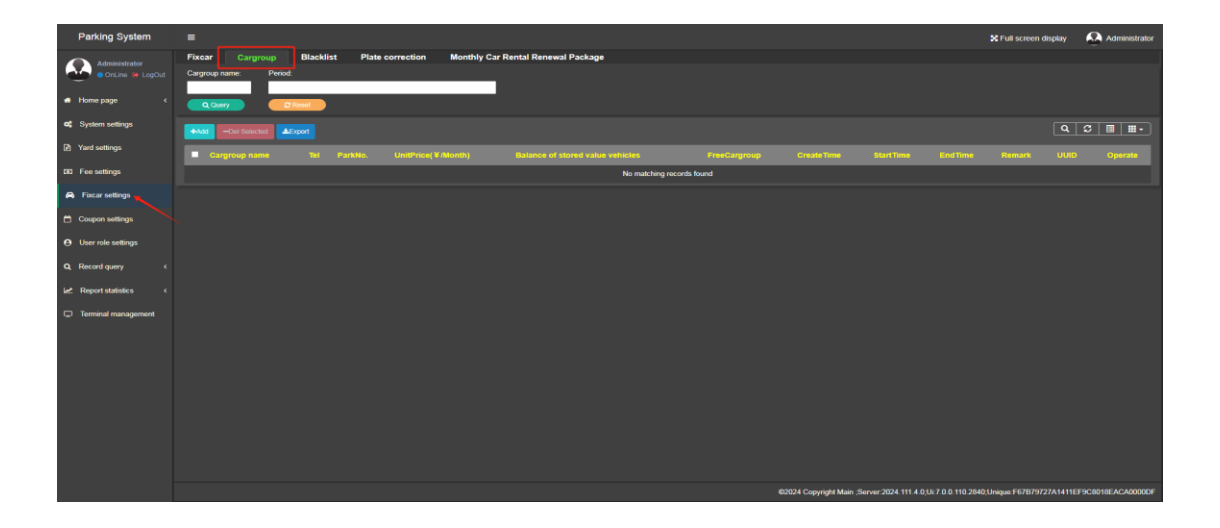

#### 6.2 Vehicle Management-Parking Group Settings

When there are multiple cars in one parking lot or multiple cars in multiple parking lots, parking space groups need to be set up.

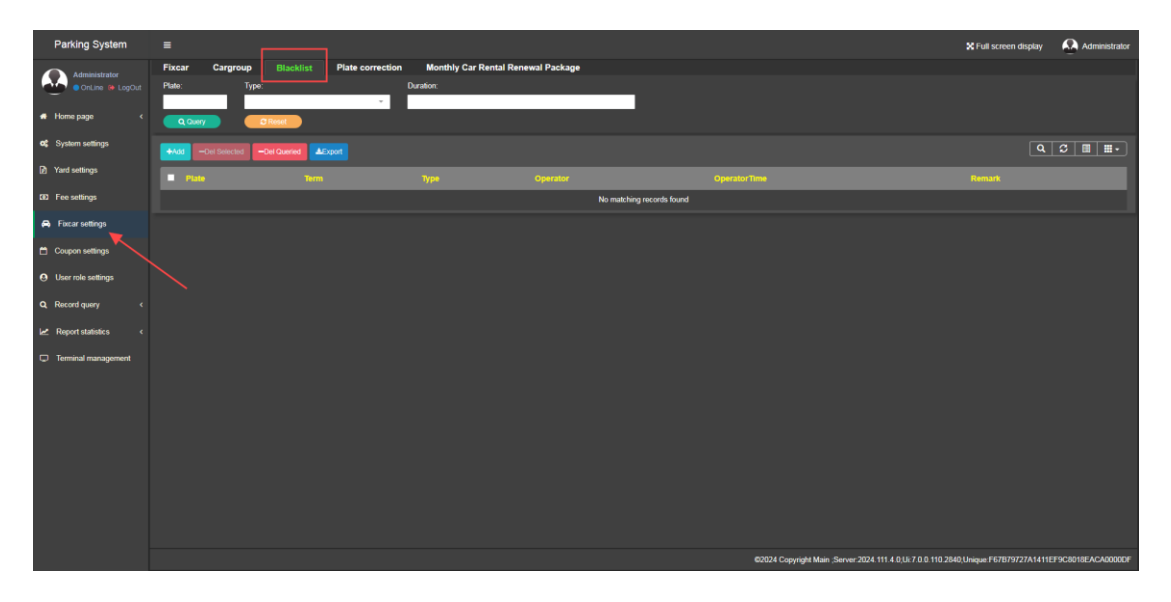

#### 6.3 Vehicle Management-Blacklist

If you don't want a car to enter or leave the parking lot during a certain time period, add it to the blacklist.

| Parking System                     |                                            |                                    |                           |                                                            | 🗙 Full screen display     | Administrator     |
|------------------------------------|--------------------------------------------|------------------------------------|---------------------------|------------------------------------------------------------|---------------------------|-------------------|
| Administrator                      | Fixcar Cargroup Blacklist Plate correction | Monthly Car Rental Renewal Package |                           |                                                            |                           |                   |
| • OnLine 🗰 LegOut                  | IdentityingPlate: CorrectedPlate:          |                                    |                           |                                                            |                           |                   |
| <ul> <li>Home page &lt;</li> </ul> | Q Covery 27 Reset                          |                                    |                           |                                                            |                           |                   |
| oc System settings                 | +Add -Del Selected -Del Queried LExport    |                                    |                           |                                                            | ٩                         | 3 🖩 🖦             |
| Yard settings                      | CorrectedPlate                             | IdentifyingPlate                   |                           |                                                            |                           |                   |
| CE2 Fee settings                   |                                            |                                    | No matching records found |                                                            |                           |                   |
| A Fixcar settings                  |                                            |                                    |                           |                                                            |                           |                   |
| Coupon settings                    |                                            |                                    |                           |                                                            |                           |                   |
| User role settings                 |                                            |                                    |                           |                                                            |                           |                   |
| Q Record query <                   |                                            |                                    |                           |                                                            |                           |                   |
| Le Report statistics <             |                                            |                                    |                           |                                                            |                           |                   |
| Terminal management                |                                            |                                    |                           |                                                            |                           |                   |
|                                    |                                            |                                    |                           |                                                            |                           |                   |
|                                    |                                            |                                    |                           |                                                            |                           |                   |
|                                    |                                            |                                    |                           |                                                            |                           |                   |
|                                    |                                            |                                    |                           |                                                            |                           |                   |
|                                    |                                            |                                    |                           |                                                            |                           |                   |
|                                    |                                            |                                    |                           |                                                            |                           |                   |
|                                    |                                            |                                    |                           |                                                            |                           |                   |
|                                    |                                            |                                    |                           | @2024 Copyright Main ;Server 2024.111.4.0;Ui:7.0.0.110.284 | 10;Unique:F67879727A1411E | F9C8018EACA0000DF |

# 6.4 Vehicle Management - License Plate Correction

License plate correction can correct license plates that are easily misidentified so that they can be corrected to the correct license plate next time they are misidentified. If the license plate has been manually modified when the vehicle enters or leaves the site, the misidentified license plate and the modified license plate will be automatically added to the license plate correction column.

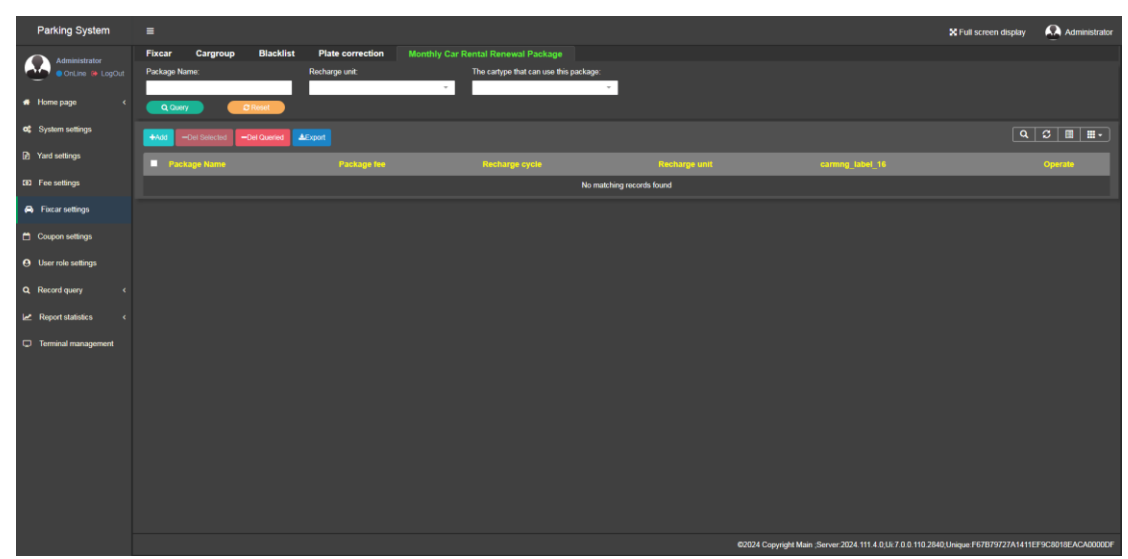

6.5 Vehicle Management-Monthly Car Rental Renewal Package Different renewal packages can be set for different types of monthly rental cars

# 7. Coupon Management

| Parking System         |                                   |                           |                                                            | 🗙 Full screen display 🛛 🗛 Administrator    |
|------------------------|-----------------------------------|---------------------------|------------------------------------------------------------|--------------------------------------------|
| Administrator          | Discounts Discounts/discounts     |                           |                                                            |                                            |
| OnLine 🐞 LogOut        | +Add - Del Selected S Del Queried |                           |                                                            |                                            |
| 🕫 Homepage <           |                                   |                           |                                                            |                                            |
| oc System settings     |                                   | No matching records found |                                                            |                                            |
| Yard settings          |                                   |                           |                                                            |                                            |
| D Fee settings         |                                   |                           |                                                            |                                            |
| A Focar settings       |                                   |                           |                                                            |                                            |
| 🗂 Coupon settings      |                                   |                           |                                                            |                                            |
| User role settings     |                                   |                           |                                                            |                                            |
| Q Record query c       |                                   |                           |                                                            |                                            |
| Le Report statistics < |                                   |                           |                                                            |                                            |
| Terminal management    |                                   |                           |                                                            |                                            |
|                        |                                   |                           |                                                            |                                            |
|                        |                                   |                           |                                                            |                                            |
|                        |                                   |                           |                                                            |                                            |
|                        |                                   |                           |                                                            |                                            |
|                        |                                   |                           |                                                            |                                            |
|                        |                                   |                           |                                                            |                                            |
|                        |                                   |                           |                                                            |                                            |
|                        |                                   |                           | 02024 Copyright Main ;Server 2024.111.4.0,Ui: 7.0.0.110.28 | 40,Unique:F67B79727A1411EF9C8018EACA0000DF |

# 7.1 Coupon Management-Discounts

(1) Added new coupon types so that you can choose the corresponding coupons for discounts when the vehicle leaves the store. The discount types include amount reduction, time reduction, percentage, and full exemption.

| Discount hope :  |  |
|------------------|--|
| Deduction amount |  |
| Deduction amount |  |
| Reduce duration  |  |
| Percentage       |  |
| Full exemption   |  |

# Delete the selected coupon Delete all coupons found

| <b>D</b> 01                       | 000 411 000                   | ipons round |      |                            |            |               |                                    |                           |                         |                    |
|-----------------------------------|-------------------------------|-------------|------|----------------------------|------------|---------------|------------------------------------|---------------------------|-------------------------|--------------------|
| Parking System                    |                               |             |      |                            |            |               |                                    |                           | X Full screen display   | Administrator      |
| Administrator                     | Discounts Discounts/discounts |             |      |                            |            |               |                                    |                           |                         |                    |
| • OnLine 🐞 LegOut                 | Query criteria                |             | Par  | kin queried                |            |               |                                    |                           |                         | 3 8 8.             |
| 🔿 Home page 🛛 <                   | Plate:                        | Discount:   |      |                            |            | Cargroup      |                                    |                           |                         | perator            |
| oc System settings                | Q Parkin queried R3 Discount  | Ť           | E    | @MZ6287                    | TemporaryA | No train unit | entrance one                       | 2024-09-27 11:08:13       | Adr                     | nin                |
| Yard settings                     |                               |             |      | BU5202                     | TemporaryA | No train unit | entrance one                       | 2024-09-27 11:02:22       | Adr                     |                    |
|                                   |                               |             | 12   | <b>₩</b> 82024Z            | TemporaryA | No train unit | entrance one                       | 2024-09-27 10:56:02       | Adr                     | nin                |
| CB2 Fee settings                  |                               |             |      | <b>≋</b> B906ZP            | TemporaryA |               | entrance one                       | 2024-09-27 10:35:07       | Adr                     |                    |
| Fixcar settings                   | Charge details                |             | 12   | ₩\$77W3B                   | TemporaryA | No train unit | entrance one                       | 2024-09-27 10:34:41       | Adr                     | nin                |
| Coupon settings                   | Plato:                        |             |      | <b>≋</b> 86K9V3            | TemporaryA |               | entrance one                       | 2024-09-27 10:03:10       | Adr                     |                    |
|                                   | Cartype:                      |             |      | @B005PN                    | TemporaryA | No train unit | entrance one                       | 2024-09-27 09:55:02       | Adr                     | nin                |
| User role settings                | InChannel:                    |             | from | 1 to 7 pages , total 95 re | cords.     |               |                                    |                           | < 1 2 3 4               | 5 _ 14 >           |
| Q Record query <                  | InTime:                       |             |      |                            |            |               |                                    |                           |                         |                    |
| ie Report statistics <            | Discount<br>amount:           |             | Disc | count record queried       |            |               |                                    |                           |                         |                    |
| Terminal management               |                               |             |      |                            |            |               |                                    |                           |                         |                    |
|                                   |                               |             |      |                            |            |               |                                    |                           |                         |                    |
|                                   |                               |             |      |                            |            |               | No matching records found          |                           |                         |                    |
|                                   |                               |             |      |                            |            |               |                                    |                           |                         |                    |
|                                   |                               |             |      |                            |            |               |                                    |                           |                         |                    |
|                                   |                               |             |      |                            |            |               |                                    |                           |                         |                    |
|                                   |                               |             |      |                            |            |               |                                    |                           |                         |                    |
|                                   |                               |             |      |                            |            |               |                                    |                           |                         |                    |
|                                   |                               |             |      |                            |            |               |                                    |                           |                         |                    |
|                                   |                               |             |      |                            |            |               |                                    |                           |                         |                    |
| 18_ea_ca_0_0_df.tdzntech.com:9898 | l/discount≠tab-1              |             |      |                            |            |               | 02024 Copyright Main ;Server:2024. | 111.4.0,Ui:7.0.0.110.2840 | ),Unique:F67B79727A1411 | EF9C8018EACAD000DF |

#### 7.2 Coupon Management-Discounts

You can check the vehicles on site and actively distribute coupons to them, and you can check the coupon collection records.

# 8. User Rights Management

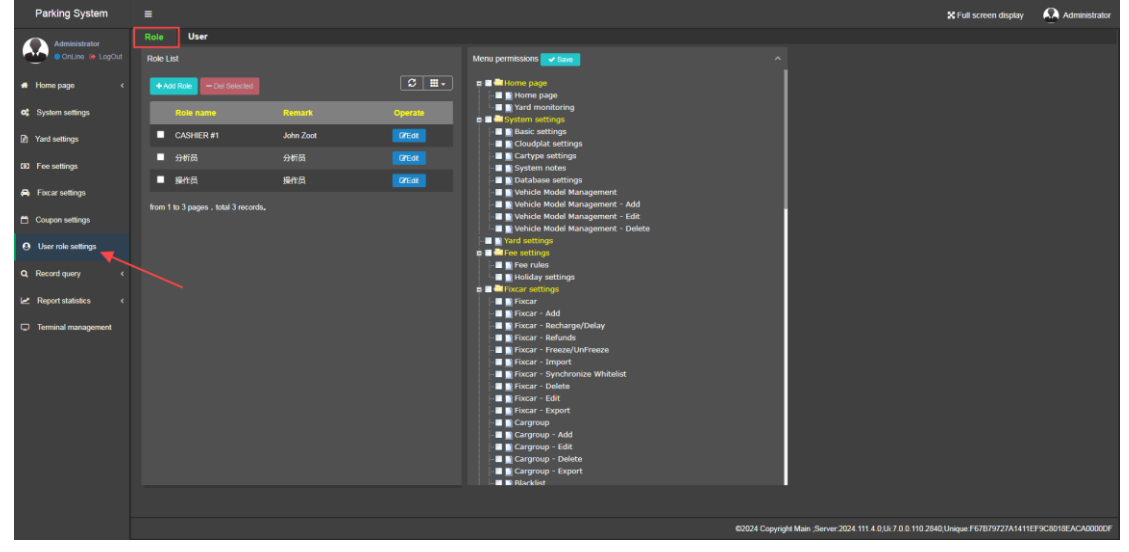

# 8.1 User Rights Management - Role Management

You can add or delete roles, and configure different permissions for different roles to facilitate permission management. The system preassigns permissions for three different roles: "Administrator ", " Analyst "and "Operator ".

| Parking System          | =    |                                 |           |                     |        |          |                                        | 🗙 Full screen display                 | Administrator     |
|-------------------------|------|---------------------------------|-----------|---------------------|--------|----------|----------------------------------------|---------------------------------------|-------------------|
| Administrator           | Role | User                            |           |                     |        |          |                                        |                                       |                   |
| A Home page <           | •    | Add user – Del Selected         |           |                     |        |          |                                        |                                       | 3 8               |
| ot: System settings     |      |                                 |           |                     |        |          |                                        |                                       |                   |
| Di Vard sattings        |      | Admin                           | 曾理员       |                     | female | Enable   |                                        | CResetPassword                        |                   |
| [2] Fard Settings       |      |                                 | CASHER #1 | Finance Department  | female | Enable   |                                        | CEdit ©ResetPassword                  |                   |
| ED Fee settings         |      |                                 | 操作员       |                     |        |          |                                        |                                       |                   |
| 🖨 Fixcar settings       |      |                                 | 操作员       | Security Department |        | Enable   |                                        | CTEdit CResetPassword                 |                   |
| Coupon settings         | 12   |                                 | 操作员       | Security Department | male   | Enable   |                                        | CTEdit CResetPassword                 |                   |
| • User role settings    |      | 1 to 5 pages , total 5 records, |           |                     |        |          |                                        |                                       |                   |
| Q Record query <        |      |                                 |           |                     |        |          |                                        |                                       |                   |
| 🛃 Report statistics 🧹 🤇 |      |                                 |           |                     |        |          |                                        |                                       |                   |
| Terminal management     |      |                                 |           |                     |        |          |                                        |                                       |                   |
|                         |      |                                 |           |                     |        |          |                                        |                                       |                   |
|                         |      |                                 |           |                     |        |          |                                        |                                       |                   |
|                         |      |                                 |           |                     |        |          |                                        |                                       |                   |
|                         |      |                                 |           |                     |        |          |                                        |                                       |                   |
|                         |      |                                 |           |                     |        |          |                                        |                                       |                   |
|                         |      |                                 |           |                     |        |          |                                        |                                       |                   |
|                         |      |                                 |           |                     |        |          |                                        |                                       |                   |
|                         |      |                                 |           |                     |        |          |                                        |                                       |                   |
|                         |      |                                 |           |                     |        | ©2024 Co | pyright Main ;Server 2024.111.4.0;Ui:7 | 0.0.110.2840, Unique: F67879727A1411E | F9C8018EACA0000DF |

8.2 User Rights Management - User Management

Add and delete software users, and assign roles to users when adding them

| dd user     | - 8        |
|-------------|------------|
| UserName :  |            |
|             |            |
| Password :  |            |
| Department: |            |
|             | ~          |
| User role:  |            |
|             | Ψ          |
| Dender:     |            |
| female      | *          |
| Duties :    |            |
| Tel :       |            |
| Remark :    |            |
| Enable      |            |
| ~           | Add × Clos |

#### 9 Record query

| Parking System                    | -                   |                  |               |                 |              |                            |                     |            |                     |                                                    |                                          | X Full screen display                         | Administrator     |
|-----------------------------------|---------------------|------------------|---------------|-----------------|--------------|----------------------------|---------------------|------------|---------------------|----------------------------------------------------|------------------------------------------|-----------------------------------------------|-------------------|
| Administrator<br>OnLine (+ LogOut | InPlate:            | InCharr          | wt -          | Cartype:        | - T          | ype of parking lot C       | argroup:            | InTime:    |                     | No plat                                            |                                          |                                               |                   |
| 🐠 Home page 🛛 <                   | Q Query             |                  | kast          |                 |              |                            |                     |            |                     |                                                    |                                          |                                               |                   |
| C System settings                 | +441 -04 5          | elected          | t Allipot     |                 |              |                            |                     |            |                     |                                                    |                                          | ٩                                             |                   |
| Yard settings                     | i⊈ InPlate C        | Cartype          | CarOwner      | Cargroup        | InChannel    | Channel Type               | InTime 🔶            | InOperator | Operator Time       | OperationType                                      | Manual remarks InVirtualCard             | lum Oper                                      | ate               |
| GiD Fee settings                  | BP513M              | TemporaryA       | Default owner | No train unit   | entrance one | Entrance of large car yard | 2024-09-27 13:41:10 | Admin      | 2024-09-27 13:41:10 | automatic Manual verification Automatic gate openi |                                          | Protone 075d                                  | New picture       |
| Fixcar settings                   | #897E71             | Temporary/A      | Default owner |                 | entrance one | Entrance of large car yard | 2024-09-27 13:38:20 | Admin      | 2024-09-27 13:38:20 | automatic Manual verification Automatic gate openi |                                          | Prefessor CPEda                               | Sview picture     |
|                                   | 484228M             | Temporary/A      | Default owner | No train unit   | entrance one | Entrance of large car yard | 2024-09-27 13:30:49 | Admin      | 2024-09-27 13:30:50 | automatic Manual verification Automatic gate openi |                                          | Preference D7Edi                              | Sview picture     |
| Coupon senargs                    | #A300H8             | TemporaryA       | Default owner | No train unit   | entrance one | Entrance of large car yard | 2024-09-27 13:30:27 | Admin      | 2024-09-27 13:30:27 | automatic Manual verification Automatic gate openi |                                          | PRefesse C/Ed                                 | Sview picture     |
| User role settings                |                     | 3 TemporaryA     | Default owner | No train unit   | entrance one | Entrance of large car yard | 2024-09-27 12:53:10 | Admin      | 2024-09-27 12:53:10 | automatic Manual writication Automatic gate open   |                                          | Stitlesse Dicit                               | Eview picture     |
| Q Record query                    |                     | TomporacyA       | Default owner | No trais unit   | entrance one | Entrance of large car yard | 2024-00-27 12-44-40 | Admin      | 2024-00-27 12-44-41 | automatic Manual verification Automatic gate open  |                                          |                                               |                   |
| Parkin query Parkinut query       |                     | TemporaryA       | Default owner | No train unit   | entrance one | Entrance of large car yard | 2024-09-27 12 05 29 | Admin      | 2024-09-27 12:05:29 | automatic Manual verification Automatic gate open  |                                          | Protoco CEC                                   | Discritic         |
| Manual release query              | #8A29611            | ) TemporaryA     | Default owner | No train unit   | entrance one | Entrance of large car vard | 2024-09-27 11:37:18 | Admin      | 2024-09-27 11:37:18 | automatic Manual verification Automatic gate openi |                                          | Distance (75d)                                | Discipline        |
| Free/Abrormal                     | 2001E633            |                  | Default owner | No train unit   |              | Entrance of large car yard | 2024-09-27 11:29:22 |            | 2024-09-27 11:29:22 | automatic Manual verification Automatic gate openi |                                          | Statuse Ofto                                  | Driverpicture     |
| Discount record query             | from 1 to 10 manual | total 00 seconds | 10.00         | node nar nona   |              |                            |                     |            |                     |                                                    |                                          | 3 4 5 10                                      |                   |
| Ebicar log query                  | i din i to to sagei |                  |               | ranas ben balge |              |                            |                     |            |                     |                                                    |                                          | <b>, , , , , , , , , , , , , , , , , , , </b> |                   |
| System operation log<br>query     |                     |                  |               |                 |              |                            |                     |            |                     |                                                    |                                          |                                               |                   |
| Central fee query                 |                     |                  |               |                 |              |                            |                     |            |                     |                                                    |                                          |                                               |                   |
| Payment Order query               |                     |                  |               |                 |              |                            |                     |            |                     |                                                    |                                          |                                               |                   |
| Parkout cancle query              |                     |                  |               |                 |              |                            |                     |            |                     |                                                    |                                          |                                               |                   |
| Shift change query                |                     |                  |               |                 |              |                            |                     |            |                     |                                                    |                                          |                                               |                   |
| Robot payment <u>auery</u>        |                     |                  |               |                 |              |                            |                     |            |                     |                                                    |                                          |                                               |                   |
| Fixed car recharge record         |                     |                  |               |                 |              |                            |                     |            |                     |                                                    |                                          |                                               |                   |
|                                   |                     |                  |               |                 |              |                            |                     |            |                     | 62024 Copyright                                    | Main ;Server:2024.111.4.0;UI:7.0.0.110.2 | 40,Unique:F67B79727A1411E                     | F9C8018EACA00000F |

#### 9.1 Record Query - On-site Record Query

1 The entry records of vehicles can be queried based on the vehicle's entry license plate, entry channel, vehicle type, and entry time.

| 2   | You       | can | add  | veł | nicle | entry       | ir | nformatio | on |
|-----|-----------|-----|------|-----|-------|-------------|----|-----------|----|
| Ad  | d parkin  |     |      |     |       | - 2         | ×  |           |    |
|     | Plate :   |     |      |     |       |             |    |           |    |
|     | nTime:    |     |      |     |       |             |    |           |    |
|     | Cartype : |     |      |     |       |             |    |           |    |
|     | ~         |     |      |     |       | Ŧ           |    |           |    |
|     | nChannel: |     |      |     |       | ÷           |    |           |    |
|     | Remark :  |     |      |     |       |             |    |           |    |
|     |           |     |      |     |       |             |    |           |    |
| a   |           |     |      |     |       |             |    |           |    |
|     |           |     |      |     |       |             |    |           |    |
|     |           |     |      |     |       |             |    |           |    |
|     |           |     |      |     |       |             |    |           |    |
|     |           |     |      |     |       |             | _  |           |    |
|     |           |     |      |     |       | ✓ Add Close | se |           |    |
| (3) | You       | can | sele | act | the   | vehicle     | 20 | nresent   | t  |

- ③ You can select the vehicles present to delete them.
- ④ Vehicle entry records can be imported in batches
- ⑤ The current vehicle presence records can be exported in batches

| Parking System                                                                  | •                          |                         |                   |                                  |                    |            |                        |             |             |           |                   |                       |                      | :                                | Full screen display                                             | Administrator      |
|---------------------------------------------------------------------------------|----------------------------|-------------------------|-------------------|----------------------------------|--------------------|------------|------------------------|-------------|-------------|-----------|-------------------|-----------------------|----------------------|----------------------------------|-----------------------------------------------------------------|--------------------|
| Administrator<br>• OnLine • LogOut                                              | InPlate: OutPl             | late: In                | Channel:          | OutChannel:                      | -                  | perator:   | Cartype:               | -           | Payment met | hod:      | Cargroup:         | RECORD:               | - 202                | ime:<br>14-08-27 14:01:27 - 2024 | 09-27 14:01:27                                                  |                    |
| 🔿 Home page 🛛 <                                                                 | · · ·                      | accounts receivable     | L NO-P            | xan                              |                    |            |                        |             |             |           |                   |                       |                      |                                  |                                                                 |                    |
| System settings                                                                 | Q Query 🧧                  | O Reset                 |                   |                                  |                    |            |                        |             |             |           |                   |                       |                      |                                  |                                                                 |                    |
| Yard settings                                                                   | Receivables:0              | .00 ¥ ,Paid             | l-in:0.00         | ¥,Discoun                        | t:0.00 ¥           | ∉,Cash     | paym                   | ent:0.00    | )¥,Mo       | bile pa   | iyment:0.0        | 0 ¥                   |                      |                                  |                                                                 |                    |
| EE Fee settings                                                                 | -Del Selected -Del Queried | ABpot                   |                   |                                  |                    |            |                        |             |             |           |                   |                       |                      |                                  | ٩                                                               | 3 🖩 🖩 -            |
| A Fixcar settings                                                               | Cartype CarOwner           | Cargroup InPlate        | e InChannel       | InTime InOperator                | OutPlate           | OutChannel | OutTime 🖕              | OutOperator | Receivable  | Paid-in(V | ) Discount amount | Payment method        | OutMode              | RECORD Opengate                  | Remark OutRomark                                                | : Operate          |
| Coupon settings                                                                 |                            |                         |                   | 2024-                            |                    |            |                        |             |             |           |                   |                       |                      |                                  | multiple<br>entry                                               |                    |
| Output to the settings                                                          | TemporaryA                 | 8P513                   | entrance<br>M one | 09-27 Admin<br>07:46:35          | BP513M             | exit one   | 2024-09-27<br>13:41:10 | 自动生成        |             |           |                   |                       | open gate            | Normal<br>records                | records to<br>generate exil<br>information                      | Sview picture      |
| Q Record query                                                                  |                            |                         |                   |                                  |                    |            |                        |             |             |           |                   |                       |                      |                                  | multiple<br>entry                                               |                    |
| Parkin query Parkout query                                                      |                            | B97E7                   | entrance<br>1 one | 09-27 Admin<br>11:44:38          | B97E71             |            | 2024-09-27<br>13:38:20 | 自动主成        |             |           |                   |                       | Confirm<br>open gate | Normal<br>records                | records to<br>generate ext<br>information                       | Sview picture      |
| Manual release query<br>Free/Abnormal<br>release query<br>Discount record query | TemporaryA                 | <b>興</b><br>A300Hi      |                   | 2024-<br>09-24 Admin<br>11:37:46 | 民<br>A300H8        | exit one   | 2024-09-27<br>13:30:27 | 自动生成        |             |           |                   |                       | Confirm<br>open gate | Normal<br>records                | multiple<br>entry<br>records to<br>generate exit<br>information | Drew picture       |
| Fixcar log query<br>System operation log<br>query<br>Central fee query          | TemporaryA                 | #<br>BDN36              | 93 XD-            | 2024-<br>09-26 Admin<br>13:06:18 | #<br>BDN3693       |            | 2024-09-27<br>12:53:10 | 自动生成        |             |           |                   |                       | Confirm<br>open gate | Normal<br>records                | multiple<br>entry<br>records to<br>generate exit<br>information | Sview picture      |
| Payment Order query<br>Parkout cancle query<br>Shift change query               | TemporaryA                 | <b>क</b><br>8F91VI      |                   | 2024-<br>09-26 Admin<br>10.02:28 | <b>e</b><br>BF91∨9 | exit one   | 2024-09-27<br>12:22:49 | 自动生成        |             |           |                   |                       | Confirm<br>open gate | Normal<br>records                | multiple<br>entry<br>records to<br>generate exit<br>information | Difew picture      |
| Appointment query<br>Robot payment query<br>Elived car enchance                 | Official Default     owner | No train HC1800<br>unit |                   | 2024-<br>09-27 自动生成<br>11:53.09  |                    |            | 2024-09-27<br>11:53:09 | Admin       |             |           |                   |                       | Confirm<br>open gate | Normal Automatic I               | elease                                                          | Driew picture      |
| record                                                                          |                            |                         |                   |                                  |                    |            |                        |             |             |           |                   |                       |                      |                                  | multiple                                                        |                    |
| 11.0                                                                            |                            |                         |                   |                                  |                    |            |                        |             |             |           | 6                 | 2024 Copyright Main : | server:2024.1        | 11.4.0,017.010.110.2840,0        | rque:F67879727A14118                                            | EP9C8018EACA00000F |

#### 9.2 Record Query-Exit Charge Query

① You only need to provide one piece of information about the vehicle to accurately query all relevant information about the vehicle's entry and exit.

- 2 Delete the selected appearance record
- ③ Delete all the appearance records found
- (4) Export all appearance records

| Parking System                  |              |           |               |   |                    |           |                                       | 🗙 Full screen display                       | Administrator       |
|---------------------------------|--------------|-----------|---------------|---|--------------------|-----------|---------------------------------------|---------------------------------------------|---------------------|
| Administrator<br>OnLine  LogOut | ChannelName: | Operator: | OperatorTime: | 1 |                    |           |                                       |                                             |                     |
| 🕫 Home page 🛛 🤟                 | Q Chery      | O Read    |               |   |                    |           |                                       |                                             |                     |
| C System settings               |              |           |               |   |                    |           |                                       | ٩                                           | S 🖩 🖬 ·             |
| Yard settings                   |              |           |               |   |                    |           |                                       |                                             |                     |
| CID Foe settings                |              |           |               |   | No matching record | dis found |                                       |                                             |                     |
| Excar settings                  |              |           |               |   |                    |           |                                       |                                             |                     |
| Courses settings                |              |           |               |   |                    |           |                                       |                                             |                     |
|                                 |              |           |               |   |                    |           |                                       |                                             |                     |
| User role settings              |              |           |               |   |                    |           |                                       |                                             |                     |
| Q. Record query 🔶 👻             |              |           |               |   |                    |           |                                       |                                             |                     |
| Parkin quary                    |              |           |               |   |                    |           |                                       |                                             |                     |
| Manual release query            |              |           |               |   |                    |           |                                       |                                             |                     |
| Free/Abnormal                   |              |           |               |   |                    |           |                                       |                                             |                     |
| Discount record query           |              |           |               |   |                    |           |                                       |                                             |                     |
| Fixcar log query                |              |           |               |   |                    |           |                                       |                                             |                     |
| System operation log<br>query   |              |           |               |   |                    |           |                                       |                                             |                     |
| Central fee query               |              |           |               |   |                    |           |                                       |                                             |                     |
| Payment Order query             |              |           |               |   |                    |           |                                       |                                             |                     |
| Parkout cancle query            |              |           |               |   |                    |           |                                       |                                             |                     |
| Shift change query              |              |           |               |   |                    |           |                                       |                                             |                     |
| Robot payment query             |              |           |               |   |                    |           |                                       |                                             |                     |
| Fixed car recharge<br>record    |              |           |               |   |                    |           |                                       |                                             |                     |
|                                 |              |           |               |   |                    |           | 62024 Copyright Main ;Server:2024.111 | 1.4.0;U:7.0.0.110.2840;Unique:F67B79727A141 | 1EF9C8018EACA00000F |

#### 9.3 Record Query-Manual Release Query

① Manual release records can be queried by channel name, operator, time, etc.

2 Export the searched manual release records

| Parking System                                                                                                    | •                 |                   |                   |                  |                  |                 |                 |          |  | ¥Full screen display                       | Administrator |
|----------------------------------------------------------------------------------------------------|-------------------|-------------------|-------------------|------------------|------------------|-----------------|-----------------|----------|--|--------------------------------------------|---------------|
| Administrator<br>OnLine ( LogOut                                                                                                    | InPlate:          | OutPlate:         | InChannel:        | OutChannel:      | OutOperator:     | Cartype:        | Payment method: | OutTime: |  | Filter records without accounts receivable |               |
| 🖷 Home page 🛛 <                                                                                                    | No-plate Q Covery | 2 Read            |                   |                  |                  |                 |                 |          |  |                                            |               |
| System settings                                                                                                    | -Del Selected     | Tel Queried       |                   |                  |                  |                 |                 |          |  | ٩                                          | S             |
| Yard settings                                                                                                    | Cartype C         | CarOwner Cargroup | InPlate InChannel | InTime InOperato | r OutPlate OutCh | annel OutTime ¢ | OutOperator Rev |          |  | OutMode OpengateRer                        |               |
| ED Fee settings                                                                                                    |                   |                   |                   |                  |                  | No matching     | records found   |          |  |                                            |               |
| 🙈 Fixcar settings                                                                                                    |                   |                   |                   |                  |                  |                 |                 |          |  |                                            |               |
| Coupon settings                                                                                                    |                   |                   |                   |                  |                  |                 |                 |          |  |                                            |               |
| User role settings                                                                                                    |                   |                   |                   |                  |                  |                 |                 |          |  |                                            |               |
| Q. Record query                                                                                                    |                   |                   |                   |                  |                  |                 |                 |          |  |                                            |               |
| Parkin query                                                                                                    |                   |                   |                   |                  |                  |                 |                 |          |  |                                            |               |
| Parkout query                                                                                                    |                   |                   |                   |                  |                  |                 |                 |          |  |                                            |               |
| Manual release query                                                                                                    |                   |                   |                   |                  |                  |                 |                 |          |  |                                            |               |
| Free/Abnormal<br>release query                                                                                                    |                   |                   |                   |                  |                  |                 |                 |          |  |                                            |               |
| Discount record query                                                                                                    |                   |                   |                   |                  |                  |                 |                 |          |  |                                            |               |
| Fixcar log query                                                                                                    |                   |                   |                   |                  |                  |                 |                 |          |  |                                            |               |
| System operation log<br>query                                                                                                    |                   |                   |                   |                  |                  |                 |                 |          |  |                                            |               |
| Central fee query                                                                                                    |                   |                   |                   |                  |                  |                 |                 |          |  |                                            |               |
| Payment Order query                                                                                                    |                   |                   |                   |                  |                  |                 |                 |          |  |                                            |               |
| Parkout cancle query                                                                                                    |                   |                   |                   |                  |                  |                 |                 |          |  |                                            |               |
| Shift change query                                                                                                    |                   |                   |                   |                  |                  |                 |                 |          |  |                                            |               |
| Population and a service and a service and a |                   |                   |                   |                  |                  |                 |                 |          |  |                                            |               |
| Fixed car recharge                                                                                                    |                   |                   |                   |                  |                  |                 |                 |          |  |                                            |               |
| record                                                                                                    |                   |                   |                   |                  |                  |                 |                 |          |  |                                            |               |

# 9.4 Record Query-Free Abnormal Release Query

/Free release records can be queried, exported, and printed by vehicle type, time, operator, license plate number, channel, etc.

| Parking System                     |                           |                                     |                             |                                |                                                          | *Full screen display Administrator          |
|------------------------------------|---------------------------|-------------------------------------|-----------------------------|--------------------------------|----------------------------------------------------------|---------------------------------------------|
| Administrator<br>• OnLine • LogOut | InPlate: OutPlate:        | InChannet: OutChannet:              | OutOperator: Cartype:       | Payment method: OutTime:       |                                                          |                                             |
| 🖷 Home page 🧹 🤇                    | Q Guery CReat             |                                     |                             |                                |                                                          |                                             |
| C System settings                  | Allaport                  |                                     |                             |                                |                                                          | Q 2 8 8.                                    |
| Yard settings                      | Cartype CarOwner Cargroup | InPlate InChannel InTime InOperator | OutPlate OutChannel OutTime | OutOperator Receivable Paid-in | V) Discount amount Payment method (                      | DutMode OpengateRemark Operate              |
| CID Fee settings                   |                           |                                     | No matching r               | ecords found                   |                                                          |                                             |
| A Fixcar settings                  |                           |                                     |                             |                                |                                                          |                                             |
| Coupon settings                    |                           |                                     |                             |                                |                                                          |                                             |
| User role settings                 |                           |                                     |                             |                                |                                                          |                                             |
| Q. Record query                    |                           |                                     |                             |                                |                                                          |                                             |
| Parkin query                       |                           |                                     |                             |                                |                                                          |                                             |
| Parkout query                      |                           |                                     |                             |                                |                                                          |                                             |
| Manual release query               |                           |                                     |                             |                                |                                                          |                                             |
| Free/Abnormal<br>release query     |                           |                                     |                             |                                |                                                          |                                             |
| Discount record query              |                           |                                     |                             |                                |                                                          |                                             |
| Fixcar log query                   |                           |                                     |                             |                                |                                                          |                                             |
| System operation log<br>query      |                           |                                     |                             |                                |                                                          |                                             |
| Central fee query                  |                           |                                     |                             |                                |                                                          |                                             |
| Payment Order query                |                           |                                     |                             |                                |                                                          |                                             |
| Parkout cancle query               |                           |                                     |                             |                                |                                                          |                                             |
| Shift change query                 |                           |                                     |                             |                                |                                                          |                                             |
| Appointment query                  |                           |                                     |                             |                                |                                                          |                                             |
| Hobot payment query                |                           |                                     |                             |                                |                                                          |                                             |
| record                             |                           |                                     |                             |                                |                                                          |                                             |
|                                    |                           |                                     |                             |                                | 62024 Copyright Main ;Server:2024.111.4.0;UI:7.0.0.110.2 | 840;Unique:F67B79727A1411EF9C8018EACA0000DF |

#### 9.5 Record Query-Discount Record Query

Discount records can be queried and exported by vehicle type, time, operator, license plate number, channel, etc.

| Parking System                    |          |                  |                 |   |                     |                     |  |               |                     | 25 Full screen d    | spay AA A      | dmini (dranor |
|-----------------------------------|----------|------------------|-----------------|---|---------------------|---------------------|--|---------------|---------------------|---------------------|----------------|---------------|
| Administrator<br>CriLine Im LegOs | Plate    | Туры:            | Cargrou         | - | OperationType:      | uup.                |  | OperatorTime: |                     |                     |                |               |
| <ul> <li>Home page</li> </ul>     | < Query  | C Rosel          |                 |   |                     |                     |  |               |                     |                     |                |               |
| ot System settings                | Allaport |                  |                 |   |                     |                     |  |               |                     |                     | Q 3 8          |               |
| 2 Yard settings                   |          |                  |                 |   |                     |                     |  |               |                     |                     |                |               |
| TR. For estimat                   | v56367   | Mon              | mlyA NoCargroup |   | 2024-09-27 00:00:00 | 2024-10-27 23:59:59 |  | Admin         | 2024-09-27 10:05:25 | 10PKLQB80N0040P5T02 | OFCH700XRN3IA  |               |
|                                   | ■ \50067 |                  |                 |   |                     |                     |  |               |                     |                     |                |               |
| Focar settings                    | VL7867   |                  | miyA NoCargroup |   |                     |                     |  |               |                     |                     | VBQ8Q300SUN1TK |               |
| Coupon settings                   |          |                  |                 |   |                     |                     |  |               |                     |                     |                |               |
| O User role settings              |          | total 4 records, |                 |   |                     |                     |  |               |                     |                     |                |               |
| Q. Record query                   |          |                  |                 |   |                     |                     |  |               |                     |                     |                |               |
| Partin query                      |          |                  |                 |   |                     |                     |  |               |                     |                     |                |               |
| Parkout query                     |          |                  |                 |   |                     |                     |  |               |                     |                     |                |               |
| Manual release query              |          |                  |                 |   |                     |                     |  |               |                     |                     |                |               |
| Free/Abnormal<br>release query    |          |                  |                 |   |                     |                     |  |               |                     |                     |                |               |
| Discount record query             |          |                  |                 |   |                     |                     |  |               |                     |                     |                |               |
| Fixcar log query                  |          |                  |                 |   |                     |                     |  |               |                     |                     |                |               |
| Bystem operation log<br>query     | -        |                  |                 |   |                     |                     |  |               |                     |                     |                |               |
| Central fee query                 |          |                  |                 |   |                     |                     |  |               |                     |                     |                |               |
| Payment Order query               |          |                  |                 |   |                     |                     |  |               |                     |                     |                |               |
| Parkout cancle query              |          |                  |                 |   |                     |                     |  |               |                     |                     |                |               |
| Shift change query                |          |                  |                 |   |                     |                     |  |               |                     |                     |                |               |
| Appointment query                 |          |                  |                 |   |                     |                     |  |               |                     |                     |                |               |
| Robot payment query               |          |                  |                 |   |                     |                     |  |               |                     |                     |                |               |
| Fixed car recharge<br>record      |          |                  |                 |   |                     |                     |  |               |                     |                     |                |               |
|                                   |          |                  |                 |   |                     |                     |  |               |                     |                     |                |               |

# 9.6 Record Query-Vehicle Management Log Query

The vehicle management operation log can be queried, exported, and printed by vehicle type, operation type, operator, time, etc., and fuzzy query of license plate numbers is supported.

| Parking System                 | -                                       |                                       | 🗙 Full screen display 🛛 👰 Admit                                                              | nistrator |
|--------------------------------|-----------------------------------------|---------------------------------------|----------------------------------------------------------------------------------------------|-----------|
| Administrator                  | Operator: Operator                      | Time;                                 |                                                                                              |           |
| # Home page <                  |                                         |                                       |                                                                                              |           |
| System settings                |                                         |                                       |                                                                                              | <u>.</u>  |
| Yard settings                  | Operator                                |                                       |                                                                                              |           |
|                                | Administrator                           | Accessing fixcar management log query | 2024-09-27 14:28:34                                                                          |           |
| Cit2 Fee settings              | Administrator                           | Accessing discount record query       |                                                                                              |           |
| Fixcar settings                | Administrator                           | Accessing parkin queried              | 2024-09-27 14:07:49                                                                          |           |
| Coupon settings                | <ul> <li>Administrator</li> </ul>       | Accessing the exception release query | 2024-09-27 14:02:35                                                                          |           |
| <b>0</b> (1)                   | Administrator                           | Accessing manual release queries      | 2024-09-27 14:01:51                                                                          |           |
| e User role secings            | Administrator                           | Accessing parkout queried             |                                                                                              |           |
| Q. Record query 🦰 🗸 👻          | Administrator                           | Accessing parkin queried              | 2024-09-27 14:01:03                                                                          |           |
| Parkin query                   | Administrator                           | Accessing parkout queried             | 2024-06-27 14:00-43                                                                          |           |
| Parkout query                  | Administrator                           | Accessing parkin queried              | 2024-09-27 14:00:09                                                                          |           |
| Manual release query           | Administrator                           | Access Role List                      | 2024-06-27 11:59-47                                                                          |           |
| Free/Abnormal<br>release query | from 1 to 10 pages , total 203 records. | i. 10 - Records per page              |                                                                                              | goto      |
| Discount record query          |                                         |                                       |                                                                                              |           |
| Fixcar log query               |                                         |                                       |                                                                                              |           |
| System operation log<br>query  |                                         |                                       |                                                                                              |           |
| Central fee query              |                                         |                                       |                                                                                              |           |
| Payment Order query            |                                         |                                       |                                                                                              |           |
| Parkout cancle query           |                                         |                                       |                                                                                              |           |
| Shift change query             |                                         |                                       |                                                                                              |           |
| Babat payment query            |                                         |                                       |                                                                                              |           |
| Fixed car recharge             |                                         |                                       |                                                                                              |           |
| record                         |                                         |                                       |                                                                                              |           |
| 18 ea ca 0 0 df.tdzntech.com   | v9898/query/systemsetlog                |                                       | @2024 Copyright Main ;Server:2024 111.4.0;U:7.0.0.110.2840;Unique:F67879727A1411EF9C8018EAC/ | 400000F   |

# 9.7 Record Query-System Operation Log Query

The system operation records can be queried and exported by time and operator.

| Parking System                 | -             |             |                |                    |                          |                  |                                                   | X Full screen display            | Administrator      |
|--------------------------------|---------------|-------------|----------------|--------------------|--------------------------|------------------|---------------------------------------------------|----------------------------------|--------------------|
| Administrator                  | Plate:        | Operator:   | Charging time: |                    |                          |                  |                                                   |                                  |                    |
| Home page <                    | Q Query       | 2 Read      |                |                    |                          |                  |                                                   |                                  |                    |
| System settings                |               |             |                |                    |                          |                  |                                                   | ٩                                | S 8                |
| Yard settings                  | <b>I</b> 10 P | lata InTimo | Operator       | Name of toll booth | Receivable               | Deduction amount | Paid in(V)                                        | Central toll time                |                    |
| CED Fee settings               |               |             |                |                    | No matching records foun |                  |                                                   |                                  |                    |
| A Fixcar settings              |               |             |                |                    |                          |                  |                                                   |                                  |                    |
| Coupon settings                |               |             |                |                    |                          |                  |                                                   |                                  |                    |
| User role settings             |               |             |                |                    |                          |                  |                                                   |                                  |                    |
| Q. Record query                |               |             |                |                    |                          |                  |                                                   |                                  |                    |
| Parkin query                   |               |             |                |                    |                          |                  |                                                   |                                  |                    |
| Parkout query                  |               |             |                |                    |                          |                  |                                                   |                                  |                    |
| Free/Abnormal<br>release query |               |             |                |                    |                          |                  |                                                   |                                  |                    |
| Discount record query          |               |             |                |                    |                          |                  |                                                   |                                  |                    |
| Fixcar log query               |               |             |                |                    |                          |                  |                                                   |                                  |                    |
| System operation log<br>query  |               |             |                |                    |                          |                  |                                                   |                                  |                    |
| Central fee query              |               |             |                |                    |                          |                  |                                                   |                                  |                    |
| Payment Order query            |               |             |                |                    |                          |                  |                                                   |                                  |                    |
| Parkout cancle query           |               |             |                |                    |                          |                  |                                                   |                                  |                    |
| Annointment nuery              |               |             |                |                    |                          |                  |                                                   |                                  |                    |
| Robot payment query            |               |             |                |                    |                          |                  |                                                   |                                  |                    |
| Fixed car recharge<br>record   |               |             |                |                    |                          |                  |                                                   |                                  |                    |
|                                |               |             |                |                    |                          |                  | 62024 Copyright Main ;Server:2024.111.4.0;UI:7.0. | 0.110.2840;Unique:F67879727A1411 | EF9C8018EACA0000CF |

# 9.8 Record Query-Central Charge Query

The central charging details can be queried, exported, and printed by operator, time, and license plate, and license plates support fuzzy queries.

| Parking System                | •            |               |              |                      |              |                        |                                |                             | ¥ Full screen display        | Administrator     |
|-------------------------------|--------------|---------------|--------------|----------------------|--------------|------------------------|--------------------------------|-----------------------------|------------------------------|-------------------|
| Administrator                 | InPlate:     | Order number: | Payn         | ment method: Status: | Payment chan | nels: time of payment: |                                |                             |                              |                   |
| OnLine 😻 LogOut               |              |               |              | -                    | -            | -                      |                                |                             |                              |                   |
| Home page <                   | Q Covery     | 2 Reset       |              |                      |              |                        |                                |                             |                              |                   |
| C System settings             |              |               |              |                      |              |                        |                                |                             | ٩                            | S 🖩 🎫-            |
| Yard settings                 | Order number |               | Plate InTime |                      |              |                        |                                |                             |                              |                   |
| CEI Fee settings              |              |               |              |                      | No           | matching records found |                                |                             |                              |                   |
| 🙈 Fixcar settings             |              |               |              |                      |              |                        |                                |                             |                              |                   |
| Coupon settings               |              |               |              |                      |              |                        |                                |                             |                              |                   |
| O User role settings          |              |               |              |                      |              |                        |                                |                             |                              |                   |
|                               |              |               |              |                      |              |                        |                                |                             |                              |                   |
| Q Record query - V            |              |               |              |                      |              |                        |                                |                             |                              |                   |
| Parkin query                  |              |               |              |                      |              |                        |                                |                             |                              |                   |
| Parkout query                 |              |               |              |                      |              |                        |                                |                             |                              |                   |
| Manual release query          |              |               |              |                      |              |                        |                                |                             |                              |                   |
| release query                 |              |               |              |                      |              |                        |                                |                             |                              |                   |
| Discount record query         |              |               |              |                      |              |                        |                                |                             |                              |                   |
| Fixcar log query              |              |               |              |                      |              |                        |                                |                             |                              |                   |
| System operation log<br>query |              |               |              |                      |              |                        |                                |                             |                              |                   |
| Central fee query             |              |               |              |                      |              |                        |                                |                             |                              |                   |
| Payment Order query           |              |               |              |                      |              |                        |                                |                             |                              |                   |
| Parkout cancle query          |              |               |              |                      |              |                        |                                |                             |                              |                   |
| Shift change query            |              |               |              |                      |              |                        |                                |                             |                              |                   |
| Robot navment query           |              |               |              |                      |              |                        |                                |                             |                              |                   |
| Fixed car recharge            |              |               |              |                      |              |                        |                                |                             |                              |                   |
| record                        |              |               |              |                      |              |                        |                                |                             |                              |                   |
|                               |              |               |              |                      |              |                        | <br>20124 Constant Main Server | 2024 111 4 0 1 7 0 0 110 28 | 211 10 OUR 11571179727A1411E | ESCENTREACA0000DE |

# 9.9 Record Query-Payment Order Query

Query the payment order of the vehicle by operator, time, and license plate, and export the records

| 6          | Administrator                                             | •   |              |                  |                  |                        |                 |                            |            |                     |            |                        |            |                |           |                   |                        |                             | X Full scree        | n display (  | Administ    | trator |
|------------|-----------------------------------------------------------|-----|--------------|------------------|------------------|------------------------|-----------------|----------------------------|------------|---------------------|------------|------------------------|------------|----------------|-----------|-------------------|------------------------|-----------------------------|---------------------|--------------|-------------|--------|
| •          | Home page <                                               | InP | lahe:        | OutP             | late:            | InC                    | hannel:         | - 00                       | tChannel:  | 0u                  | Operator:  | Cartype:               | -          | Payment method | t Pag     | ment made or not  | OutTime:               |                             |                     | _            |             |        |
| 4          | System settings                                           | c   | Q Query      |                  | O Roset          |                        |                 |                            |            |                     |            |                        |            |                |           |                   |                        |                             |                     |              |             |        |
| <b>D</b> 1 | /ard settings                                             |     | Del Solociad |                  | Alipot           |                        |                 |                            |            |                     |            |                        |            |                |           |                   |                        |                             |                     | ۵ ۵          |             | •      |
|            | Fee settings                                              |     | Cartype      | CarOwner         | Cargroup         | InPlate                | InChannel       | InTime                     | InOperator | OutPlate            | OutChannel | Cancel time            | OutOperato | Receivable     | Paid-in(¥ | ) Discount amount | Payment method         | Payment made or not         | OutMode             | OpengateRen  | ark InVirtu | K      |
| ۹          | Focar settings                                            |     | TemporaryA   | Default          | Notrain          | •                      |                 | 2024-<br>09-27             | nates      | •                   | exitione   | 2024-09-27             | Admin      | •              | •         | 0                 | None                   | No                          | CancieOpensate      |              |             |        |
| •          | Coupon settings                                           |     |              | owner            | unt              | 8865667                |                 | 14:41:05                   |            | 8865667             |            | 14:42:08               |            |                |           |                   |                        |                             |                     |              |             |        |
| 0          | User role settings                                        | •   | TemporaryA   | Default<br>owner | No train<br>unit | <del>8</del><br>89062P | entrance<br>one | 2024-<br>09-27<br>10:35:07 | Admin      | e<br>B906ZP         |            | 2024-09-27<br>14:22:18 | Admin      |                |           |                   | None                   |                             | CancleOpengate      |              |             |        |
| ٩          | Record query                                              | ŀ   | TemporaryA   | Default<br>owner | No train<br>unit | e<br>GEJ186            | entrance<br>one | 2024-<br>09-27<br>04:00:09 | Admin      | e<br>GEJ186         |            | 2024-09-27<br>14:16:24 | Admin      |                |           |                   | None                   |                             | CancleOpengate      |              |             |        |
|            | Parkout query<br>Manual release query<br>Free/Abnormal    |     | TemporaryA   | Default<br>owner | No train<br>unit |                        |                 | 2024-<br>09-26<br>21:16:47 |            |                     |            | 2024-09-27<br>13:58:19 |            |                |           |                   |                        |                             | CancleOpengate      |              |             |        |
|            | release query<br>Discount record query                    | ŀ   | TemporaryA   | Default<br>owner | No train<br>unit | ₩<br>S5RK36            |                 | 2024-<br>09-26<br>21:11:35 | Admin      | ₩<br>S5RK36         | exit one   | 2024-09-27<br>13:40:54 | Admin      |                |           |                   | None                   |                             | CancleOpengate      |              |             |        |
|            | Fiscar log query<br>System operation log<br>query         | ŀ   | TemporaryA   | Default<br>owner | No train<br>unit | <b>8</b><br>8F92948    | entrance<br>one | 2024-<br>09-27<br>07:34:19 | Admin      | <b>€</b><br>BF92948 |            | 2024-09-27<br>13:30:14 | Admin      |                |           |                   |                        |                             | CancleOpengate      |              |             |        |
|            | Central fee query<br>Payment Order query                  | Ŀ   | TemporaryA   | Default<br>owner | No train<br>unit | 8<br>88N7117           |                 | 2024-<br>09-27<br>13:28:09 | 日动生成       | 9<br>B6N7117        | exit one   | 2024-09-27<br>13:29:11 | Admin      |                |           |                   | None                   |                             | CancleOpengate      |              |             |        |
|            | Parkout cancle query<br>Shift change query                | •   | TemporaryA   | Default<br>owner | No train<br>unit | ₩<br>8DX5089           |                 | 2024-<br>09-27<br>13:25:47 | 日动生成       | <b></b><br>BOX5089  |            | 2024-09-27<br>13:26:49 | Admin      |                |           |                   |                        |                             | CancieOpengate      |              |             |        |
|            | Appointment query Robot payment query Elored car methorem | Ŀ   | TemporaryA   | Default<br>owner | No train<br>unit | 49<br>977W38           | entrance<br>one | 2024-<br>09-27<br>10:34:41 | Admin      | 9<br>\$77W38        | exit one   | 2024-09-27<br>13:16:05 | Admin      |                |           |                   | None                   |                             | CancieOpengate      |              |             |        |
|            | record                                                    | •   | TemporaryA   | Default<br>owner | No train<br>unit |                        | entrance<br>one | 2024-<br>09-27<br>10:34:41 | Admin      | ₩<br>\$77₩38        |            | 2024-09-27<br>13:12:07 | Admin      |                |           |                   | None                   |                             | CancleOpengate      |              |             |        |
| 2          | rouport statistics (                                      |     |              |                  | _                | _                      |                 |                            |            |                     |            |                        |            |                |           |                   |                        |                             |                     |              |             |        |
| 0          | Terminal management                                       |     |              |                  |                  |                        |                 |                            |            |                     |            |                        |            |                | _         | 620               | 24 Copyright Main ;Ser | ver 2024 111 4 0 Ui 7 0 0 1 | 0.2840;Unique:F6787 | 9727A1411EF9 | BO18EACA00  | 0000F  |

#### 9.10 Record Query-Exit Cancellation Query

You can find out the details of unpaid orders based on the entry and exit license plate, time, operator, and vehicle type. You can delete and export records

| Administrator                 |                                                                                                    |                                             |
|-------------------------------|----------------------------------------------------------------------------------------------------|---------------------------------------------|
| OnLine @ LogOut               | -                                                                                                    | Tul screen display                          |
| <ul> <li>Home page</li> </ul> | On duty time Operator: Bac                                                                                                    |                                             |
| C System settings             |                                                                                                    |                                             |
| Yard settings                 | Aligent                                                                                                    | Q 2 8 8 8.                                  |
| CE2 Fee settings              | Operator On day booth work hours double time Becalvable Discount around Pald at Y1 Cash multi-anomet Cash framancy Multi-anometer framency | Manual gate lifting frequency               |
| A Foxar settings              | No matching records found                                                                                                    |                                             |
| Coupon settings               |                                                                                                    |                                             |
| User role settings            |                                                                                                    |                                             |
| Q Record query                |                                                                                                    |                                             |
| Proting groups                |                                                                                                    |                                             |
| Pariout query                 |                                                                                                    |                                             |
| Manual release query          |                                                                                                    |                                             |
| Free/Abnormal                 |                                                                                                    |                                             |
| release query                 |                                                                                                    |                                             |
| Discount record query         |                                                                                                    |                                             |
| Fixcar log query              |                                                                                                    |                                             |
| System operation log<br>query |                                                                                                    |                                             |
| Central fee query             |                                                                                                    |                                             |
| Payment Order query           |                                                                                                    |                                             |
| Parkout cancle query          |                                                                                                    |                                             |
| Shift change query            |                                                                                                    |                                             |
| Appointment query             |                                                                                                    |                                             |
| Robot payment query           |                                                                                                    |                                             |
| Fixed car recharge<br>record  |                                                                                                    |                                             |
| Report statistics             |                                                                                                    |                                             |
| C Terminal management         | 60034 Copyright Man, Server 2024 114 4.0.87 0.0.110.2                                                                                      | 840;Unique:F67B79727A1411EF9C8018EACA00000F |

# 9.11 Record Query-Shift Query

You can find the toll collection information of the toll collector on duty and export it according to time, operator, and booth.

| Administrator<br>OnLine ( LogOut | •                        |                             |                                 |                               |                           |               |                                  | X Full scree                              | n display 🖉     | Administrator |
|----------------------------------|--------------------------|-----------------------------|---------------------------------|-------------------------------|---------------------------|---------------|----------------------------------|-------------------------------------------|-----------------|---------------|
| 🖷 Home page 🧹 🤇                  | InPlate:                 | Appointment validity period |                                 |                               |                           |               |                                  |                                           |                 |               |
| C System settings                | Q.Query                  | O Reset                     |                                 |                               |                           |               |                                  |                                           |                 |               |
| Yard settings                    |                          |                             |                                 |                               |                           |               |                                  |                                           | ٩٥              |               |
| GD Fee settings                  | Booking plates           | Appointed by                | Appointment validity start time | Appointment validity end time | Actual arrival time       | Business type | Appointment Status               | Appointment creation time                 | Last update     | time          |
| A Fixer settings                 |                          |                             |                                 |                               | No matching records found |               |                                  |                                           |                 |               |
| Coupon settings                  |                          |                             |                                 |                               |                           |               |                                  |                                           |                 |               |
| User role settings               |                          |                             |                                 |                               |                           |               |                                  |                                           |                 |               |
| Q Record query                   |                          |                             |                                 |                               |                           |               |                                  |                                           |                 |               |
| Parkin query                     |                          |                             |                                 |                               |                           |               |                                  |                                           |                 |               |
| Parkout query                    |                          |                             |                                 |                               |                           |               |                                  |                                           |                 |               |
| Manual release query             |                          |                             |                                 |                               |                           |               |                                  |                                           |                 |               |
| Free/Abnormal<br>release query   |                          |                             |                                 |                               |                           |               |                                  |                                           |                 |               |
| Discount record query            |                          |                             |                                 |                               |                           |               |                                  |                                           |                 |               |
| Forcar log query                 |                          |                             |                                 |                               |                           |               |                                  |                                           |                 |               |
| System operation log<br>query    |                          |                             |                                 |                               |                           |               |                                  |                                           |                 |               |
| Central fee query                |                          |                             |                                 |                               |                           |               |                                  |                                           |                 |               |
| Payment Order query              |                          |                             |                                 |                               |                           |               |                                  |                                           |                 |               |
| Parkout cancle query             |                          |                             |                                 |                               |                           |               |                                  |                                           |                 |               |
| Shift change query               |                          |                             |                                 |                               |                           |               |                                  |                                           |                 |               |
| Robol coverent query             |                          |                             |                                 |                               |                           |               |                                  |                                           |                 |               |
| Fixed car recharge<br>record     |                          |                             |                                 |                               |                           |               |                                  |                                           |                 |               |
| Let Report statistics ←          |                          |                             |                                 |                               |                           |               |                                  |                                           |                 |               |
| 18_ea_ca_0_0_df.tdzntech.com     | 9898/query/parkoutcancel | 1                           |                                 |                               |                           |               | 82024 Copyright Main ;Server 202 | 4.111.4.0;U: 7.0.0.110.2840;Unique: F6781 | 9727A1411EF9C80 | 18EACA0000DF  |

#### 9.12 Record Query-Appointment Query

You can check the vehicle reservation status and search the license plate to check the detailed vehicle reservation time.

| Administrator     OnLine      LogOut |         |              |              |                           |                           |                                      | X Full screen display  | Administrator     |
|--------------------------------------|---------|--------------|--------------|---------------------------|---------------------------|--------------------------------------|------------------------|-------------------|
| Home page                            | Plate:  | Change flow: | Charge time: |                           |                           |                                      |                        |                   |
| C System settings                    | Q.Curry | DReet        |              |                           |                           |                                      |                        |                   |
| Yard settings                        |         |              |              |                           |                           |                                      | ٩                      | S 8 8.            |
| SE2 Fee settings                     | Plate   |              |              |                           | Change flow               | INUUD                                | Remark                 |                   |
| A Fixcar settings                    |         |              |              | No matching records found |                           |                                      |                        |                   |
| Coupon settings                      |         |              |              |                           |                           |                                      |                        |                   |
| Other role settings                  |         |              |              |                           |                           |                                      |                        |                   |
| Q. Record query                      |         |              |              |                           |                           |                                      |                        |                   |
| Parkin query                         |         |              |              |                           |                           |                                      |                        |                   |
| Particul annual                      |         |              |              |                           |                           |                                      |                        |                   |
| Parkout query                        |         |              |              |                           |                           |                                      |                        |                   |
| Manual release query                 |         |              |              |                           |                           |                                      |                        |                   |
| Free/Abnormal<br>release query       |         |              |              |                           |                           |                                      |                        |                   |
| Discount record query                |         |              |              |                           |                           |                                      |                        |                   |
| Fixcar log query                     |         |              |              |                           |                           |                                      |                        |                   |
| System operation log<br>quary        |         |              |              |                           |                           |                                      |                        |                   |
| Central fee query                    |         |              |              |                           |                           |                                      |                        |                   |
| Payment Oxfer over                   |         |              |              |                           |                           |                                      |                        |                   |
| Darinud cancin gungs                 |         |              |              |                           |                           |                                      |                        |                   |
| Particul Carlos query                |         |              |              |                           |                           |                                      |                        |                   |
| Shift change query                   |         |              |              |                           |                           |                                      |                        |                   |
| Appointment query                    |         |              |              |                           |                           |                                      |                        |                   |
| Robot payment query                  |         |              |              |                           |                           |                                      |                        |                   |
| Fixed car recharge<br>record         |         |              |              |                           |                           |                                      |                        |                   |
| Report statistics                    |         |              |              |                           |                           |                                      |                        |                   |
| Terminal management                  |         |              |              |                           | 62024 Copyright Main ;Sen | ver 2024 111 4 0;Uli 7 0 0 110 2840) | Unique:F67879727A1411E | F9C8018EACA0000DF |

9.13 Record Query-Robot Payment Query

| 6          | Administrator                | -        |                        |          |            |           |                     |                     |      |               |             |              |        |                           |                         |          |                 |
|------------|------------------------------|----------|------------------------|----------|------------|-----------|---------------------|---------------------|------|---------------|-------------|--------------|--------|---------------------------|-------------------------|----------|-----------------|
|            | • OnLine 🖝 LogOut            | -        |                        |          |            |           |                     |                     |      |               |             |              |        |                           | <br>× Full screen di    | spray (  | Administrator   |
| •          | Home page <                  | Plate:   |                        | Туре:    | Oper       | lionType: | Payment method:     | Operator:           | _    | OperatorTime: |             |              |        | UUID:                     |                         |          |                 |
| <b>a</b> ; | System settings              |          |                        |          |            |           |                     | ·                   |      | _             |             |              |        |                           |                         |          |                 |
|            |                              |          |                        | 0000     |            |           |                     | ~ . ~ ~ ~           |      |               |             | ~            |        | 0.001                     |                         |          |                 |
| 6          | Yaro settings                | lot      | al rechar              | ge:800   | .00 ¥ , I  | otal re   | und:0.00 ¥          | ,Cash:800.0         | UU ¥ | Alipay:       | 0.00 ¥ ,VVe | eChat:0.00 a | €,Othe | er:0.00 ¥                 |                         |          |                 |
| œ          | Fee settings                 |          |                        |          |            |           |                     |                     |      |               |             |              |        |                           |                         |          |                 |
|            | Fixcar settings              | 400      | ort                    |          |            |           |                     |                     |      |               |             |              |        |                           |                         |          |                 |
|            |                              |          |                        |          |            |           |                     |                     |      |               |             |              |        |                           |                         |          |                 |
|            | Coupon settings              |          | V55367                 | Monthly/ | NoCargroup |           | 2024-09-27 00:00:00 | 2024-10-27 23:59:59 |      | Add           | Cash        |              | Admin  | 2024-09-27 10:05:25       | 10PKLQBB0N0D4GP51       | 0ZOFCH70 | OXRN3IA         |
| 0          | User role settings           |          | √56667                 | Monthly/ | NoCargroup |           | 2024-09-27 00:00:00 |                     |      |               |             |              | Admin  |                           | 10PKLQB80N0D4GP50       | UHETZESO | OLM87P          |
| ۹          | Record query 🚽 👻             | •        | VL7867                 | Monthly/ | NoCargroup |           | 2024-09-27 00:00:00 | 2024-10-27 23:59:59 |      |               | Cash        |              | Admin  | 2024-09-27 10:05:14       | 10PKLQB90N0D4GP5P       | IOMBQQQ  | 00SUN1TK        |
|            | Parkin query                 | •        |                        | Monthly/ | NoCargroup |           | 2024-09-27 00:00:00 |                     |      |               |             |              | Admin  |                           | 10PKLQB90N0D40P5        | CL2Y3G10 | ORRIMPE         |
|            | Parkout guery                | from 1 t | lo 4 pages , total 4 n | icords.  |            |           |                     |                     |      |               |             |              |        |                           |                         |          |                 |
|            | Manual release query         |          |                        |          |            |           |                     |                     |      |               |             |              |        |                           |                         |          |                 |
|            | Free/Abnormal                |          |                        |          |            |           |                     |                     |      |               |             |              |        |                           |                         |          |                 |
|            | release query                |          |                        |          |            |           |                     |                     |      |               |             |              |        |                           |                         |          |                 |
|            | Discount record query        |          |                        |          |            |           |                     |                     |      |               |             |              |        |                           |                         |          |                 |
|            | System operation log         |          |                        |          |            |           |                     |                     |      |               |             |              |        |                           |                         |          |                 |
|            | query                        |          |                        |          |            |           |                     |                     |      |               |             |              |        |                           |                         |          |                 |
|            | Central fee query            |          |                        |          |            |           |                     |                     |      |               |             |              |        |                           |                         |          |                 |
|            | Payment carele query         |          |                        |          |            |           |                     |                     |      |               |             |              |        |                           |                         |          |                 |
|            | Shift change query           |          |                        |          |            |           |                     |                     |      |               |             |              |        |                           |                         |          |                 |
|            | Appointment query            |          |                        |          |            |           |                     |                     |      |               |             |              |        |                           |                         |          |                 |
|            | Robot payment query          |          |                        |          |            |           |                     |                     |      |               |             |              |        |                           |                         |          |                 |
| Γ          | Fixed car recharge<br>record |          |                        |          |            |           |                     |                     |      |               |             |              |        |                           |                         |          |                 |
| м          | Report statistics <          |          |                        |          |            |           |                     |                     |      |               |             |              |        |                           |                         |          |                 |
| o          | Terminal management          |          |                        |          |            |           |                     |                     |      |               |             |              | 620    | 24 Copyright Main ;Server | 10.2840;Unique:F67B7972 | A1411EF9 | 28018EACA00000F |

# 9.14 Record Query-Fixed Vehicle Recharge Record

Display all fixed vehicle recharge refund information

You can check the specific vehicle recharge and refund status based on the license plate number, vehicle type, and operation time.

#### **10.** Report Statistics

| Parking System                         | •                                                       |                               |                                |                                |                                |                                         | 🗙 Full screen display 🛛 🗛 Administrator                    |  |  |
|----------------------------------------|---------------------------------------------------------|-------------------------------|--------------------------------|--------------------------------|--------------------------------|-----------------------------------------|------------------------------------------------------------|--|--|
| Administrator<br>OnLine 🐞 LogOut       | Time Banix<br>2004-09-07 15 13 44 - 2004-09-27 15 13 44 |                               |                                |                                |                                |                                         |                                                            |  |  |
| 🖷 Home page 🛛 <                        |                                                         |                               |                                |                                |                                |                                         |                                                            |  |  |
| Q System settings                      | 0                                                       | No. to a feature to a feature |                                | No. to the second second       | N - 1                          |                                         |                                                            |  |  |
| Yard settings                          | Admin                                                   | 201                           | Aumber of fixear entering site | Number of tempcar leaving site | Plander of fixcar leaving site | Manual gate arting requency             | Mumber of times contrait ton gates are linted              |  |  |
| CBD Fee settings                       | 222                                                     |                               |                                |                                |                                |                                         |                                                            |  |  |
| A Fixcar settings                      | 333                                                     |                               |                                |                                |                                |                                         |                                                            |  |  |
| Courses settings                       |                                                         |                               |                                |                                |                                |                                         |                                                            |  |  |
|                                        | 999                                                     |                               |                                |                                |                                |                                         |                                                            |  |  |
| <ul> <li>User role settings</li> </ul> | total                                                   |                               |                                |                                |                                |                                         |                                                            |  |  |
| Q. Record query <                      | from 1 to 5 pay                                         | ges , total 5 records,        |                                |                                |                                |                                         |                                                            |  |  |
| 🛃 Report statistics 🗸                  |                                                         |                               |                                |                                |                                |                                         |                                                            |  |  |
| Traffic flow statistics                |                                                         |                               |                                |                                |                                |                                         |                                                            |  |  |
| statistics                             |                                                         |                               |                                |                                |                                |                                         |                                                            |  |  |
| Fee statistics                         |                                                         |                               |                                |                                |                                |                                         |                                                            |  |  |
| Fee Report - By<br>Operator            |                                                         |                               |                                |                                |                                |                                         |                                                            |  |  |
| Fee Report - By Time                   |                                                         |                               |                                |                                |                                |                                         |                                                            |  |  |
| C Terminal management                  |                                                         |                               |                                |                                |                                |                                         |                                                            |  |  |
|                                        |                                                         |                               |                                |                                |                                |                                         |                                                            |  |  |
|                                        |                                                         |                               |                                |                                |                                |                                         |                                                            |  |  |
|                                        |                                                         |                               |                                |                                |                                |                                         |                                                            |  |  |
|                                        |                                                         |                               |                                |                                |                                |                                         |                                                            |  |  |
|                                        |                                                         |                               |                                |                                |                                |                                         |                                                            |  |  |
| 18_ea_ca_0_0_df.tdzntech.com/9         | 898/census/trai                                         | fficflow                      |                                |                                |                                | 62024 Copyright Main ;Server:2024.111.4 | 0;U:7.0.0.110.2840;Unique:F67879727A1411EF9C8018EACA0000DF |  |  |

#### **10.1 Report Statistics - Traffic Flow Statistics**

The traffic flow can be reported and counted according to time. The statistics include the number of temporary vehicles entering the site, the number of fixed vehicles entering the site, the number of temporary vehicles leaving the site, the number of fixed vehicles leaving the site, the number of fixed vehicles leaving the site, the number of central toll collection vehicles. The statistics can also be exported and printed.

| Parking System                                                                                                    |                                                         |    |   |        |           |                 |                                          | KFull screen display       | Administrator       |
|----------------------------------------------------------------------------------------------------|---------------------------------------------------------|----|---|--------|-----------|-----------------|------------------------------------------|----------------------------|---------------------|
| Administrator<br>• OnLine • LogOut                                                                                                    | Time frame:<br>2024-08-27 15:14:07 - 2024-09-27 15:14:0 | 17 |   |        |           |                 |                                          |                            |                     |
| 🖷 Home page 🛛 <                                                                                                    |                                                         |    |   |        |           |                 |                                          |                            | m   m.   <b>*</b> . |
| System settings                                                                                                    | 0                                                       |    |   | D. Jac | B. dame   | 8-44            |                                          |                            |                     |
| Yard settings                                                                                                    | Atrin                                                   | 0  | 0 | 0      | net sarge | 0               | 0                                        | 0                          |                     |
| EE Fee settings                                                                                                    |                                                         |    |   |        |           |                 |                                          |                            |                     |
| Fixear settings                                                                                                    | 333                                                     |    |   |        |           |                 |                                          |                            |                     |
| Courses colliner                                                                                                    |                                                         |    |   |        |           |                 |                                          |                            |                     |
|                                                                                                    | 999                                                     |    |   |        |           |                 |                                          |                            |                     |
| <ul> <li>User role settings</li> </ul>                                                                                                    |                                                         |    |   |        |           |                 |                                          |                            |                     |
| Q. Record query <                                                                                                    | from 1 to 5 pages , total 5 records,                    |    |   |        |           |                 |                                          |                            |                     |
| Turk the status<br>Turk the status<br>Hear evolution<br>Free status<br>Free status<br>Free st |                                                         |    |   |        |           |                 |                                          |                            |                     |
| 18_ea_ca_0_0_df.tdzntech.com:9898/census/parkmng                                                                                                    |                                                         |    |   |        |           | 62024 Copyright | Main ;Server:2024.111.4.0;Ui:7.0.0.110.2 | 840;Unique:F67B79727A1411E | F9C8018EACA00000F   |

# **10.2 Report Statistics - Vehicle Management Operation Statistics**

Vehicle management operations can be queried and counted according to time, and can be exported and printed.

| Parking System                         | •                             |                              |                             |                            |                           |                         | X Full screen display 🔬 Administrator |
|----------------------------------------|-------------------------------|------------------------------|-----------------------------|----------------------------|---------------------------|-------------------------|---------------------------------------|
| Administrator<br>OnLine De LogOut      | Time frame:<br>2024-08-27 15: | 14:24 - 2024-09-27 15:14:24  |                             |                            |                           |                         |                                       |
| 🛋 Home page 🔹 🤇                        | Q.Cuery                       |                              |                             |                            |                           |                         |                                       |
| C System settings                      |                               |                              |                             |                            |                           |                         |                                       |
| Yard settings                          | Operator                      | Total receivable for tempcar | Total exemption for tempcar | Total received for tempcar | Total recharge for fixcar | Total refund for fixcar | Total amount of central fees          |
| CD Fee settions                        | Admin                         | 0                            | 0                           | 0                          | 0                         | 0                       | 0                                     |
|                                        | 333                           |                              |                             |                            |                           |                         |                                       |
| (H) Hocar settings                     |                               |                              |                             |                            |                           |                         |                                       |
| Coupon settings                        | 999                           |                              |                             |                            |                           |                         |                                       |
| <ul> <li>User role settings</li> </ul> |                               |                              |                             |                            |                           |                         |                                       |
| Q, Record query <                      | from 1 to 5 pages .           |                              |                             |                            |                           |                         |                                       |
| 🖌 Report statistics                    | -                             |                              |                             |                            |                           |                         |                                       |
| Traffic flow statistics                |                               |                              |                             |                            |                           |                         |                                       |
| Fixcar operation<br>statistics         |                               |                              |                             |                            |                           |                         |                                       |
| Fee statistics                         |                               |                              |                             |                            |                           |                         |                                       |
| Fee Report - By<br>Operator            |                               |                              |                             |                            |                           |                         |                                       |
| Fee Report - By Time                   |                               |                              |                             |                            |                           |                         |                                       |
| Terminal management                    |                               |                              |                             |                            |                           |                         |                                       |
|                                        |                               |                              |                             |                            |                           |                         |                                       |
|                                        |                               |                              |                             |                            |                           |                         |                                       |
|                                        |                               |                              |                             |                            |                           |                         |                                       |
|                                        |                               |                              |                             |                            |                           |                         |                                       |
|                                        |                               |                              |                             |                            |                           |                         |                                       |

#### **10.3 Report Statistics-Charge Statistics**

The charges within a time period can be reported and counted according to time. The statistics include the total amount to be receivable for temporary vehicles, the total amount of exemption for temporary vehicles, the total amount actually collected for temporary vehicles, the total amount of recharge for fixed vehicles, and the total amount of central charges. These reports can also be exported and printed.

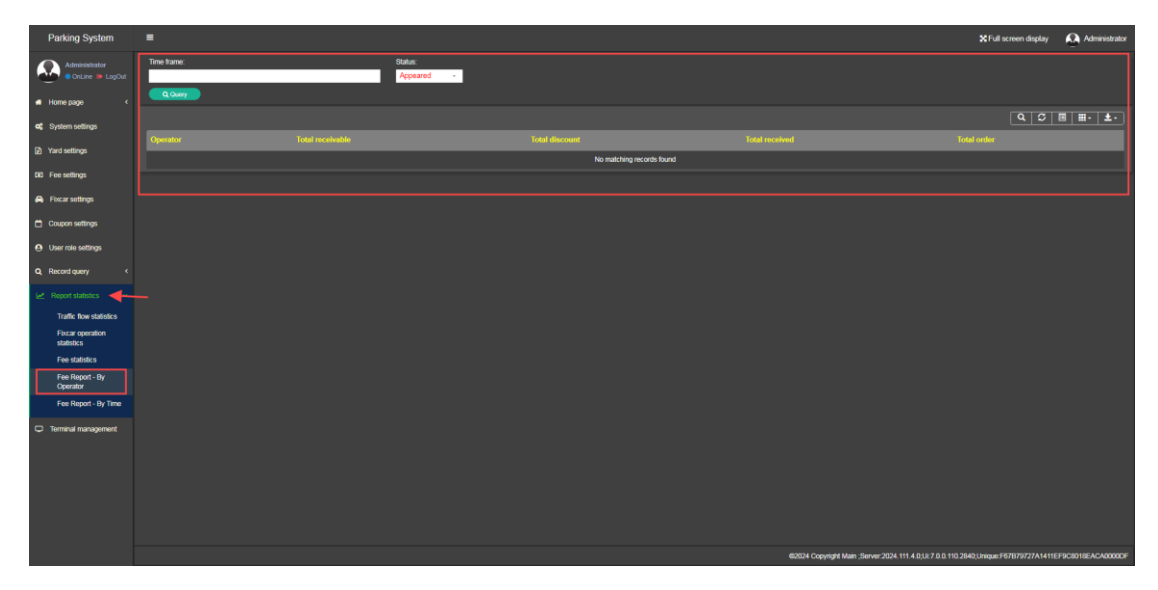

# 10.4 Report Statistics - Charge Report by Operator

You can search by time, and make reports on the overall situation of parking lot operators in a certain period of time, including the operator's total amount collected, total discount, total actual amount collected, total order amount, which can be exported and printed.

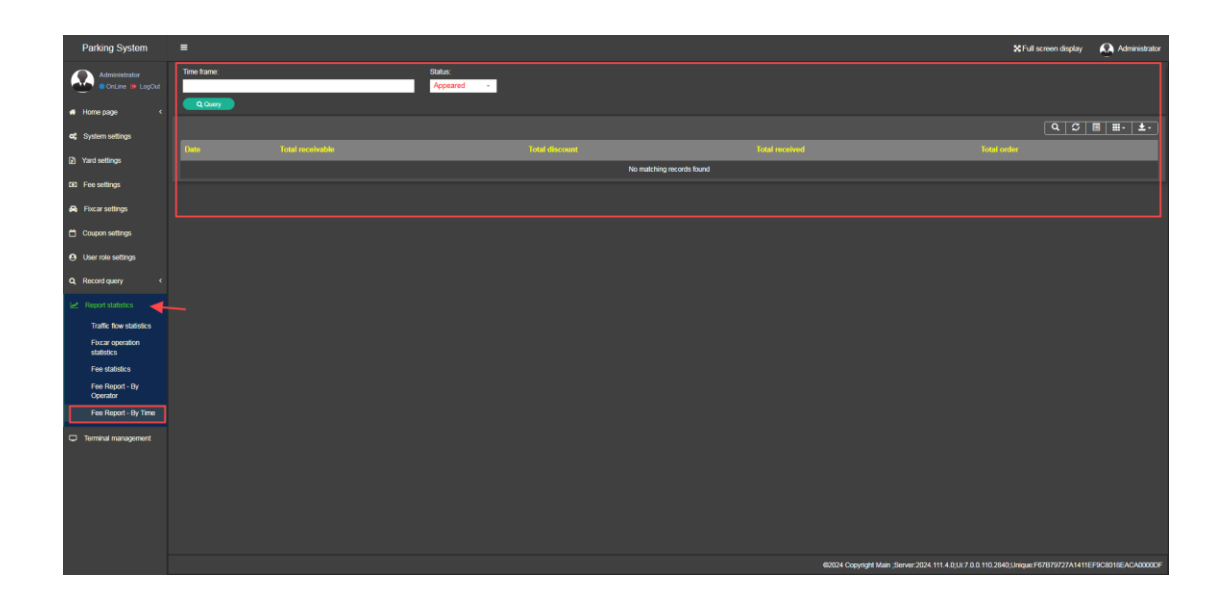

# 10.5 Report Statistics-Charge Report by Time

Based on time search, you can make reports and statistics on the overall daily situation, including the total amount receivable, total discount, total amount received, and total order amount for the day, which can be exported and printed.

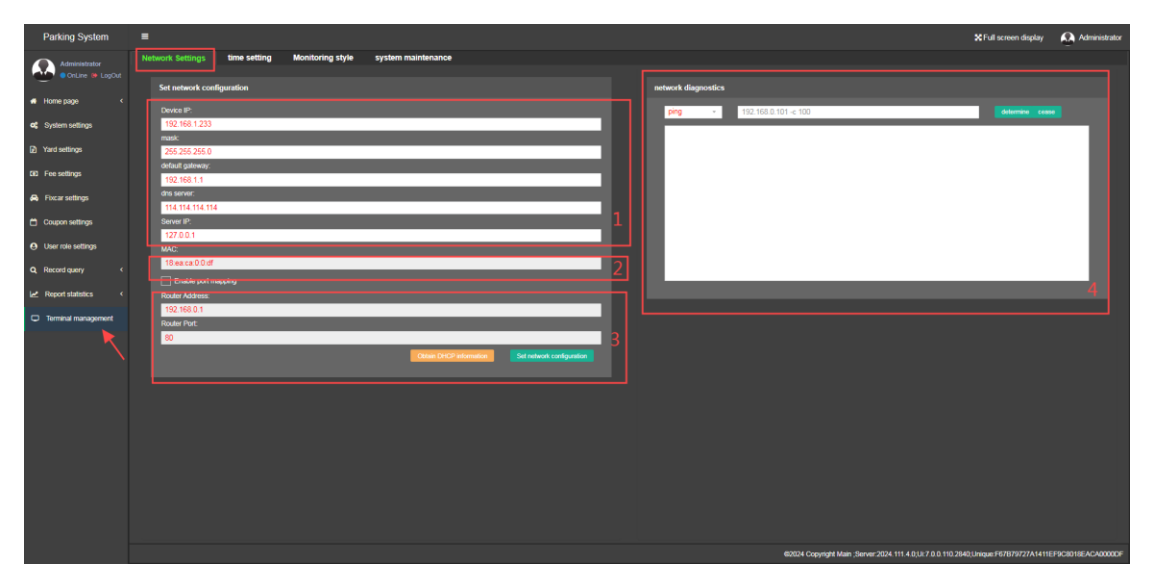

# 11. Terminal Management

#### 11.1 Terminal Management-Network Settings

Network settings are the configuration of the basic network parameters of the terminal device itself. This menu can modify the basic network information of the terminal device. After the device is started, the IP address of the terminal should generally be modified first according to the system situation.

- ① Set the terminal device's IP, subnet mask, default gateway, etc.
- ② The MAC address is the unique identification number of the terminal device.
- ③ Router address and port settings
- (4) You can ping the license plate recognition camera on the same LAN to determine the network connection status

| Parking System               | •                                                                 | ℃Full screen display       | Administrator     |
|------------------------------|-------------------------------------------------------------------|----------------------------|-------------------|
| Administrator                | Network Settings time setting Monitoring style system maintenance |                            |                   |
| • OnLine 🗢 LogOut            |                                                                   |                            |                   |
| 🖷 Home page 🔹 🤟              | Time setting                                                      |                            |                   |
| C System settings            | 2024/09-27 15/20 56                                               |                            |                   |
| Yard settings                | Time spectroscation settings                                      |                            |                   |
| CED Fee settings             | NTP server. mtp tencent com 123                                   |                            |                   |
| A Focar settings             | ○ Manually wetrig the time<br>2024/49/27 1528/25                  |                            |                   |
| Coupon settings              | Carmet time of this machine                                       |                            |                   |
| User role settings           | 2024-06-27 15 29 01                                               |                            |                   |
| A Decentarian (              |                                                                   |                            |                   |
| og record query v            |                                                                   |                            |                   |
| Report statistics <          |                                                                   |                            |                   |
| Terminal management          |                                                                   |                            |                   |
|                              |                                                                   |                            |                   |
|                              |                                                                   |                            |                   |
|                              |                                                                   |                            |                   |
|                              |                                                                   |                            |                   |
|                              |                                                                   |                            |                   |
|                              |                                                                   |                            |                   |
|                              |                                                                   |                            |                   |
|                              |                                                                   |                            |                   |
|                              |                                                                   |                            |                   |
|                              |                                                                   |                            |                   |
|                              |                                                                   |                            |                   |
| 18 ea ca 0 0 df.tdzntech.com | 60024 Copyright Man ; Sterver:2024 114 (U.R.? D.D. 110.2)         | 140;Unique:F67879727A1411E | F9C8018EACA0000CF |

#### 11.2 Terminal Management-Time Settings

This menu can modify the time information of the terminal device. Before the system runs, you need to set the time of the server version terminal device. When the server version terminal device is started again, it will synchronize the time of all devices in the system to keep the system time consistent.

① Current local time

2 You can modify the time manually or obtain the time from the Internet

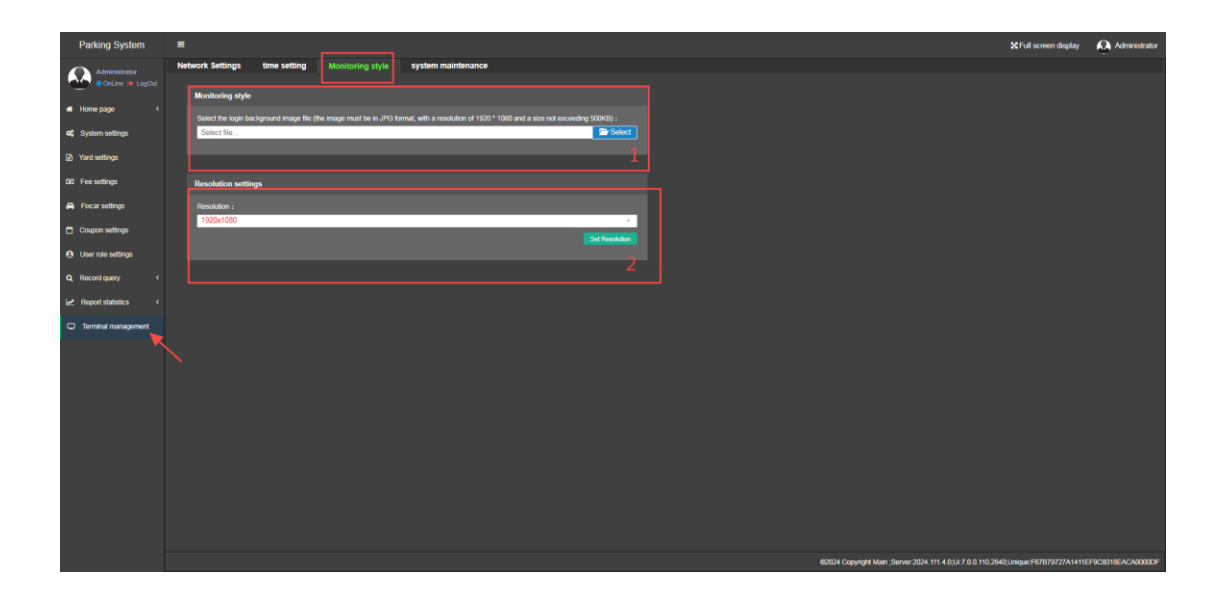

#### 11.3 Terminal Management-Monitoring Style

This menu can modify the display resolution of the terminal output. When some displays cannot support higher resolutions, you can configure a lower resolution output (the default resolution is 1920\*1080).

(1) You can upload a picture with a resolution of 1920\*1080 as the main page picture for the device login

2 You can set the device output resolution to fit the current screen

| Parking System                          | •                                                                                                    | X Full screen display 🔬 Administrator   |
|-----------------------------------------|----------------------------------------------------------------------------------------------------|-----------------------------------------|
| Administrator                           | Network Settings time setting Monitoring style System maintenance                                                                                                    |                                         |
| OnLine 🖝 LogOut                         | DEVICE Registration automatic logon                                                                                                    |                                         |
| <ul> <li>Home page</li> <li></li> </ul> | regelatedon no :                                                                                                    |                                         |
| Q System settings                       |                                                                                                    |                                         |
| Yard settings                           | partici d' validity :                                                                                                    |                                         |
| CID Fee settings                        | ETC configuration file                                                                                                    |                                         |
| A Fixcar settings                       | Select to a file :                                                                                                    | Scient.                                 |
| Courson settings                        |                                                                                                    |                                         |
|                                         | Select for a trapake to :                                                                                                    |                                         |
| e oser role settings                    |                                                                                                    |                                         |
| Q Record query <                        |                                                                                                    |                                         |
| Report statistics                       | Restore factory settings                                                                                                    |                                         |
| Terminal management                     | Fully redore factory settings (all settings will be restored, if address will also be restored, if address will also be restored, and the device may not be connected; if address will also be restored, and the device may not be connected; if address will also be restored, and the device may not be connected; if address will also be restored, and the device may not be connected; if address will be restored, and the device may not be connected; if address will be restored, and the device may not be connected; if address will be restored, and the device may not be connected; if address will be restored, and the device may not be connected; if address will be restored, and the device may not be connected; if address will be restored, address will be restored, address will be restored.                                                                                                    |                                         |
| <b></b>                                 | Partial instruction of factory settings (instruction, username, parameter of instruct, only depet configuration restored, including                                                                                                    |                                         |
|                                         | The factor of the factor of th |                                         |
|                                         | Clear delagging records (entry and ext records, fixed whickles, reports, and other data will be cleared) :                                                                                                    |                                         |
|                                         |                                                                                                    |                                         |
|                                         | Device restart                                                                                                    |                                         |
|                                         | Remote Reboot :                                                                                                    |                                         |
|                                         |                                                                                                    |                                         |
|                                         |                                                                                                    |                                         |
|                                         |                                                                                                    |                                         |
| -                                       |                                                                                                    |                                         |
| 18_ea_ca_0_0_df.tdzntech.com/9          | #2024 Copyright Main ;Berver 2024 111 4 0;U/ 2 0.0 110 2640                                                                                                    | Unique:F67B79727A1411EF9C8018EACA0000DF |

#### 11.4 Terminal Management-System Maintenance

This menu can be used to maintain and upgrade the terminal

1 If you want to set a usage period for the device, you can generate a registration code for it.

② System upgrades can be performed on terminal devices

③ The default parameters of the terminal device can be restored. If the terminal is a server version, the factory settings can be fully restored or partially restored. Complete factory settings will restore all configurations of the device, while partial factory settings will only restore the parking lot configuration, and the network and login configuration of the device will remain unchanged.

④ You can restart the terminal device

(5) You can check the option to log in automatically, and the system will automatically log in when the device restarts.

------(THE END) ------